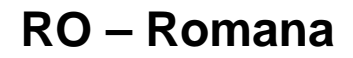

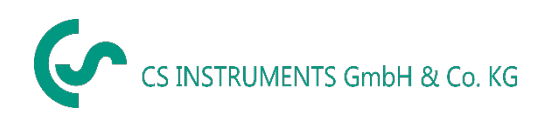

# Manual de instructiuni VA 525

Senzor compact pentru debit cu montare in conducta si sistem integrat pentru uniformizarea fluxului

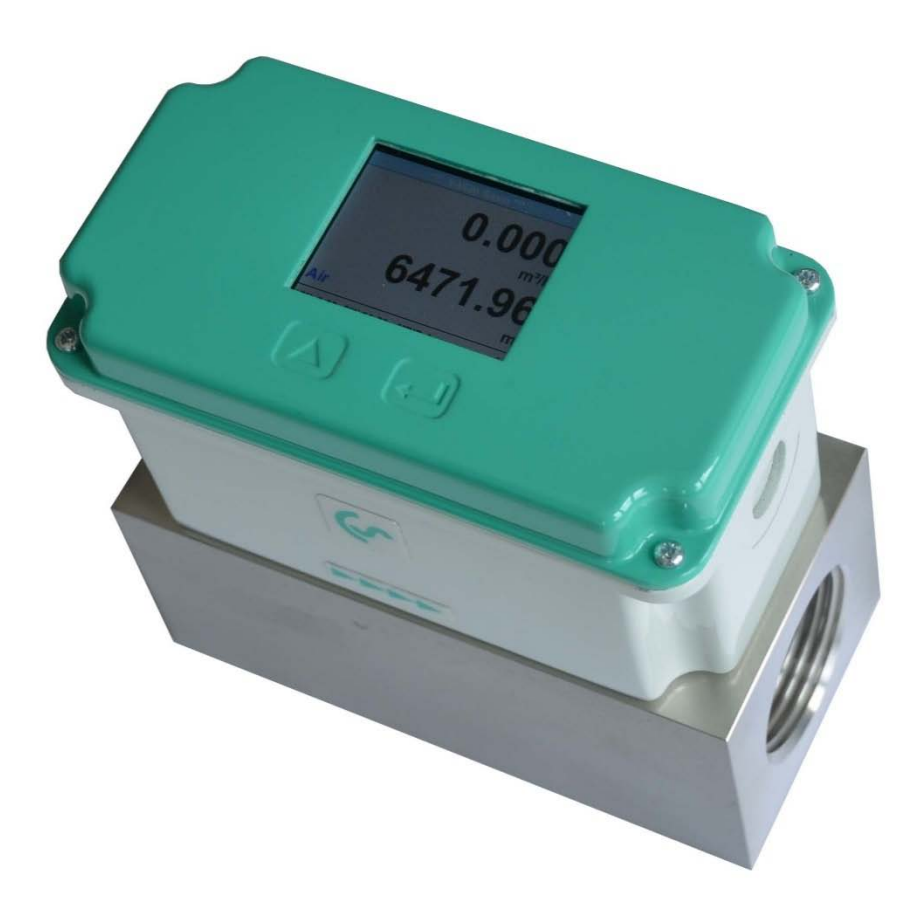

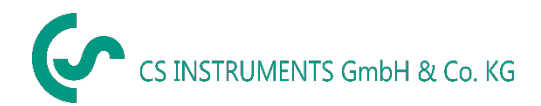

#### I. Cuvant inainte

Draga Client CS,

Va multumim pentru decizia luata in favoarea cumpararii senzorului VA 525.

Va rugam sa cititi cu mare atentie acest manual de instalare si operare, inainte de montarea si punerea in functiune, urmand in totalitate sfaturile noastre.

Functionarea corecta si fara riscuri a senzorului VA 525 este garantata numai daca au fost respectate in totalitate instructiunile si precizarile din acest manual.

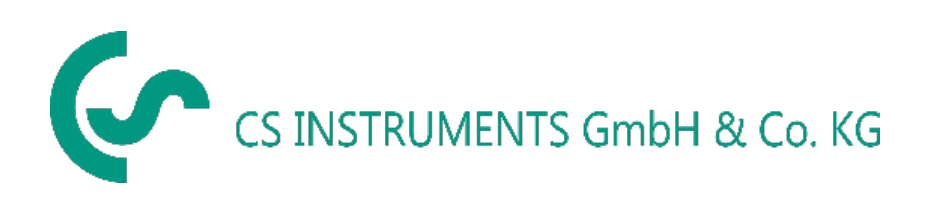

#### Distribuitor autorizat pentru Romania:

#### **TEST LINE SRL**

Str. Agricultori, nr. 119 RO-030342, Bucuresti Tel./Fax: 021 321 04 38 Mobil: 0744 516 844 Mail: office@testline.ro Web: www.cs-instruments.ro

#### Birou vanzari SUD - Germania

Zindelsteiner Str. 15 D-78052 VS-Tannheim Tel.: +49 (0) 7705 978 99 0 Fax: +49 (0) 7705 978 99 20 Mail: info@cs-instruments.com Web: www.cs-instruments.com

#### Birou vanzari NORD - Germania

Am Oxer 28c D-24955 Harrislee Tel.: +49 (0) 461 700 20 25 Fax: +49 (0) 461 700 20 26 Mail: info@cs-instruments.com Web: www.cs-instruments.com

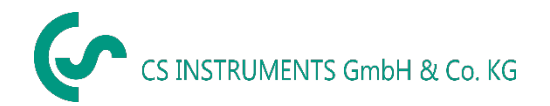

### **II.** Cuprins

| I.  | Cuvant inainte                                               | 2         |  |  |  |
|-----|--------------------------------------------------------------|-----------|--|--|--|
| II. | Cuprins                                                      | 3         |  |  |  |
| 1   | Recomandari pentru utilizare                                 | 5         |  |  |  |
| 2   | Instructiuni de siguranta                                    | 5         |  |  |  |
| 3   | Descriere instrument                                         | 6         |  |  |  |
| 4   | Date tehnice                                                 | 7         |  |  |  |
| 5   | Scalare iesire analogica (aer comprimat)8                    |           |  |  |  |
| 6   | Instalare VA 525                                             | 8         |  |  |  |
| 7   | Domenii de masurare debit                                    | 9         |  |  |  |
| 7   | 7.1 Debit pentru diferite gaze                               | 9         |  |  |  |
| 8   | Dimensiuni                                                   | 10        |  |  |  |
| 9   | Conexiuni electrice                                          | 11        |  |  |  |
| g   | 0.1 Modbus RTU. 4…20mA. Impuls. MBus sau Ethernet            | .11       |  |  |  |
| a   |                                                              | 12        |  |  |  |
| 3   | 9.2.1 Modbus                                                 | .12       |  |  |  |
|     | 9.2.2 4 20 mA / Impuls                                       | .12       |  |  |  |
|     | 9.2.3 MBus                                                   | .12       |  |  |  |
|     | 9.2.4 Ethernet (optional PoE)                                | .13       |  |  |  |
| 10  | Operare                                                      | 14        |  |  |  |
| 1   | 0.1 Initializare                                             | .15       |  |  |  |
| 1   | 0.2 Meniu principal dupa pornire (Main menu)                 | .15       |  |  |  |
| 1   | 0.3 Setari (Settings)                                        | .16       |  |  |  |
|     | 10.3.1 Setari senzor (Sensor Setup)                          | .17       |  |  |  |
|     | 10.3.1.1 Introducere / modificare diametru interior conducta | .17       |  |  |  |
|     | 10.3.1.2 Introducere / modificare valoare contor             | 18        |  |  |  |
|     | 10.3.1.4 Setari avansate (Advanced settings)                 | 19        |  |  |  |
|     | 10.3.1.4.1 Definire conditii de referinta                    | .19       |  |  |  |
|     | 10.3.1.4.2 Setare timp filtrare                              | .21       |  |  |  |
|     | 10.3.1.5 Setare punct de zero si Low-flow cut off            | .22       |  |  |  |
|     | 10.3.1.6 Setare presiune                                     | .23       |  |  |  |
|     | 10.3.2 Setari Modbus (Modbus settings)                       | .24       |  |  |  |
|     | 10.3.2.1 Setare Modbus RTU (Modbus RTU Setup)                | .24       |  |  |  |
|     | 10.3.3 Ellielnet (Modbus TCP)                                | .25<br>25 |  |  |  |
|     | 10.3.3.2 Setari IP static retea (Network Settings static IP) | 26        |  |  |  |
|     | 10.3.3.3 Setari Modbus TCP (Modbus TCP Settings)             | .27       |  |  |  |
|     | 10.3.3.4 Setari registri Modbus (Modbus Settings) - 20012005 | .28       |  |  |  |
|     | 10.3.3.5 Setari registri Modbus (Modbus Settings) - 10011500 | .28       |  |  |  |

|                                          | 0.3.4 Impuls / Alarma (Pulse / Alarm)                                                                                                    | 30                                                                                                    |
|------------------------------------------|----------------------------------------------------------------------------------------------------|----------------------------------------------------------------------------------------------------|
|                                          | 10.3.4.1 lesire impuls (Pulse output)                                                                                                    | 30                                                                                                    |
| 1                                        | 0.3.5 Setare utilizator (User Setup)                                                                                                    | 31                                                                                                    |
|                                          | 10.3.5.1 Parola (Password)                                                                                                    | 31                                                                                                    |
|                                          | 10.3.5.2 Limba (Language)                                                                                                    | 31                                                                                                    |
|                                          | 10.3.5.3 Afisaj / Atingere (Display / Touch)                                                                                                   | 32                                                                                                    |
| 1                                        | 0.3.6 Setari avansate (Advanced)                                                                                                    | 32                                                                                                    |
| 1                                        | 0.3.7 4 -20 mA                                                                                                    | 33                                                                                                    |
| 1                                        | 0.3.8 Informatii despre VA 525 (Info)                                                                                                    | 35                                                                                                    |
| 10 4                                     | 1 MBus                                                                                                    | 36                                                                                                    |
| 1                                        | 0.4.1 Setari implicite comunicatie (Default Settings communication)                                                                            | 36                                                                                                    |
| 1                                        | 0.4.2 Valori implicite transmise (Default values transmitted)                                                                                  | 36                                                                                                    |
|                                          |                                                                                                    |                                                                                                    |
| 11                                       | Mesaje de stare/eroare (Status / Error messages)                                                                                               | 37                                                                                                    |
|                                          |                                                                                                    |                                                                                                    |
|                                          | Macaia da stara (Status massagas)                                                                                                    | 27                                                                                                    |
| 11.                                      | Mesaje de stare (Status messages)                                                                                                    | 37                                                                                                    |
| 11.<br>11.                               | <ol> <li>Mesaje de stare (Status messages)</li> <li>Mesaje de eroare (Error messages)</li> </ol>                                               | 37<br>38                                                                                                    |
| 11. <sup>-</sup><br>11.2                 | Mesaje de stare (Status messages)<br>2 Mesaje de eroare (Error messages)                                                                       | 37<br>38                                                                                                    |
| 11.<br>11.<br>11.                        | Mesaje de stare (Status messages)<br>2 Mesaje de eroare (Error messages)<br>Intretinere                                                        | 37<br>38<br>39                                                                                                    |
| 11.<br>11.<br>11.                        | Mesaje de stare (Status messages)<br>2 Mesaje de eroare (Error messages)<br>Intretinere                                                        | 37<br>38<br>39                                                                                                    |
| 11.<br>11.<br>12<br>13                   | Mesaje de stare (Status messages)<br>Mesaje de eroare (Error messages)<br>Intretinere<br>Curatare cap senzor                                   | <ul><li>37</li><li>38</li><li>39</li><li>39</li><li>39</li></ul>                                                                   |
| 11.<br>11.<br>12<br>13                   | Mesaje de stare (Status messages)<br>Mesaje de eroare (Error messages)<br>Intretinere<br>Curatare cap senzor                                   | 37<br>38<br>39<br>39                                                                                                    |
| 11.<br>11.<br>12<br>13<br>14             | Mesaje de stare (Status messages)<br>Mesaje de eroare (Error messages)<br>Intretinere<br>Curatare cap senzor<br>Recalibrare                    | <ul> <li>37</li> <li>38</li> <li>39</li> <li>39</li> <li>39</li> <li>39</li> <li>39</li> </ul>                                     |
| 11.<br>11.<br>12<br>13<br>14             | Mesaje de stare (Status messages)<br>Mesaje de eroare (Error messages)<br>Intretinere<br>Curatare cap senzor<br>Recalibrare                    | 37<br>38<br>39<br>39<br>39                                                                                                    |
| 11.<br>11.<br>12<br>13<br>14<br>15       | Mesaje de stare (Status messages)<br>Mesaje de eroare (Error messages)<br>Intretinere<br>Curatare cap senzor<br>Recalibrare<br>Piese de schimb | <ul> <li>37</li> <li>38</li> <li>39</li> <li>39</li> <li>39</li> <li>39</li> <li>39</li> </ul>                                     |
| 11.<br>11.<br>12<br>13<br>14<br>15       | Mesaje de stare (Status messages)                                                                                                    | <ul> <li>37</li> <li>38</li> <li>39</li> <li>39</li> <li>39</li> <li>39</li> <li>39</li> </ul>                                     |
| 11.<br>11.<br>12<br>13<br>14<br>15<br>16 | Mesaje de stare (Status messages)<br>Mesaje de eroare (Error messages)<br>Intretinere                                                          | <ul> <li>37</li> <li>38</li> <li>39</li> <li>39</li> <li>39</li> <li>39</li> <li>39</li> <li>39</li> <li>39</li> <li>39</li> </ul> |
| 11.<br>11.<br>12<br>13<br>14<br>15<br>16 | Mesaje de stare (Status messages)                                                                                                    | <ul> <li>37</li> <li>38</li> <li>39</li> <li>39</li> <li>39</li> <li>39</li> <li>39</li> <li>39</li> <li>39</li> <li>39</li> </ul> |

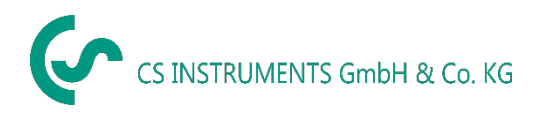

### 1 Recomandari pentru utilizare

Senzorul pentru debit VA 525 este utilizat pentru masurarea continua a debitului.

Senzorul pentru debit VA525 este proiectat si construit exclusiv in scopul prevazut si descris in acest manual si poate fi utilizat numai in consecinta.

Utilizatorul trebuie sa verifice daca instrumentul este potrivit pentru aplicatia selectata. Trebuie sa verifice ca mediul masurat este compatibil cu partile umede ale senzorului. Datele tehnice enumerate in fisa tehnica sunt obligatorii.

Nu este permisa manipularea sau functionarea necorespunzatoare, in afara specificatiei tehnice. Sunt excluse revendicarile de orice fel, ca urmare a utilizarii necorespunzatoare.

#### Principiul de functionare:

Senzorul pentru debit VA 525 functionează conform principiului de masurare calorimetric.

La baza acestei metode de masurare se afla incalzirea electrica a senzorului incorporat si protejat mecanic. Debitul masic, volumul si viteza de curgere pot fi masurate si determinate din valoarea fluxului de caldura rezultat la trecerea mediul (gazului) prin dreptul senzorului.

Prin metoda calorimetrica, temperatura si presiunea mediului nu au nicio influenta asupra rezultatului masurarii, fiind importante numai datele materiale ale componentei gazului.

### 2 Instructiuni de siguranta

Va rugam sa cititi cu atentie inainte de pornirea produsului!

Atentie: nu depasiti domeniul de presiune de 16 bar!

Respectati domeniile de masurare ale senzorului!

Respectati intotdeauna directia de curgere la pozitionarea senzorului!

Sistemul de fixare trebuie sa fie etans.

Este absolut necesara evitarea aparitiei condensului pe traductorul senzorului sau a picaturilor de apa in aerul masurat, deoarece acestea pot produce defectiuni.

Producatorul nu se face vinovat de pagubele si de defectiunile produse de nerespectarea acestor instructiuni. In cazul in care dispozitivul nu este utilizat conform procedurilor descrise in acest manual, garantia este anulata si producatorul este scutit de orice raspundere.

Instrumentul este destinat in exclusivitate pentru aplicatiile descrise in acest manual.

CS Instruments nu ofera garantie la utilizarea produsului in alte scopuri si nu raspunde de erorile care au fost omise in acest manual de operare. De asemenea, firma CS Instruments nu este raspunzatoare pentru daunele indirecte rezultate din livrarea sau utilizarea necorespunzatoare a acestui dispozitiv.

Ne oferim sa preluam instrumentele din familia VA 525 pe care doriti sa le casati.

Reglarea si etalonarea acestor produse se va face numai de personal calificat din randul angajatilor care efectueaza masurari si control tehnologic.

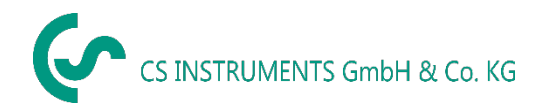

### **3** Descriere instrument

Noul senzor VA 525 combina interfete digitale moderne pentru conectarea la un sistem de monitorizare a energiei cu un design compact, de dimensiuni reduse. VA 521 este intotdeauna utilizat atunci cand mai multe masini (consumatori de aer comprimat) trebuie sa fie integrate intr-o retea de monitorizare a energiei.

#### Caracteristici speciale:

- Compact si cu dimensiuni reduse pentru utilizare la utilaje, dupa sistemul de intretinere la utilizatorul final
- Filet interior instalare usoara in conductele existente, cu ajutorul blocului integrat de masurare pentru conducte cu urmatoarele sectiuni:
  - ¼", ½", ¾", 1", 1¼", 1½" si 2"
- Sistem integrat pentru uniformizarea fluxului (nu sunt necesare sectiuni de intrare)
- Ecran integrat cu afisarea a 2 valori masurate:
  - Debit & Consum
  - Viteza & Temperatura
  - Operare cu ajutorul tastaturii integrate Alegere unitate de masura: m<sup>3</sup>/h, m<sup>3</sup>/min, l/min, l/s, kg/h, kg/min, g/s, lb/min, lb/h, Cfm, m/s,ft/min
- Interfete digitale
  - Modbus RTU (RS485)
  - Ethernet
  - MBus
- Interfete analogice
  - 4 ... 20 mA
  - lesire impuls izolata galvanic
- Masurare presiune (optional)

#### Nota: Softul optional CS Instruments Service Software va ofera:

- Alegere/conversie tip de gaz masurat (aer, azot, argon, protoxid de azot, dioxid de carbon, oxigen)
- Calibrare iesire analogica 4 ... 20 mA
- Citire informatii service
- Diagnosticare senzor

### 4 Date tehnice

| Parametri masurati:              | Debit si consum                                                                                                    |
|----------------------------------|----------------------------------------------------------------------------------------------------|
| Standard de referinta:           | Setari standard din fabrica:<br>DIN 1945, ISO 1217 la 20°C si 1000 mbar                                            |
| Unitati de masura:               | m³/h (setare standard din fabrica)<br>m³/h, m³/min, l/min, l/s, kg/h, kg/min, g/s, lb/min, lb/h Cfm,<br>m/s,ft/min |
| Principiu de masurare:           | Calorimetric                                                                                                    |
| Senzor:                          | Pt45, Pt1000                                                                                                    |
| Mediu masurat:                   | Aer, gaze                                                                                                    |
| Temperatura operare:             | -30 +80°C (teaca sonda)                                                                                            |
|                                  | -20 +70°C (carcasa senzor)                                                                                         |
| Presiune operare:                | Pana la 16 bar                                                                                                    |
| Tensiune alimentare:             | 18 36 Vdc                                                                                                    |
| Putere consumata:                | Max. 5 W                                                                                                    |
| lesire digitala:                 | RS 485 (Modbus RTU)                                                                                                |
|                                  | MBus (optinal)                                                                                                    |
|                                  | Ethernet sau Ethernet-PoE (optional)                                                                               |
| lesire analogica:                | 420 mA (vedeti capitolul 4), sarcina max. < 500 Ohm                                                                |
| lesire impuls:                   | 1 impuls per m³, resp. per litru, iesire fara potential                                                            |
|                                  | Conexiune pasiva: max. 48 Vdc, 150 mA                                                                              |
|                                  | Valoare ajustabila din tastatura                                                                                   |
| Precizie:                        | ± 1,5 % m.v., ± 0,3 % f. s.*                                                                                       |
| Afisaj:                          | TFT 1.8 Rezolutie 220 x 176 (optinal)                                                                              |
| Filet interior bloc de masurare: | G ¼",,G ½", G ¾", G1", G1¼" G1½", G 2"                                                                             |
| Material bloc de masurare:       | Aluminiu                                                                                                    |
| Clasa de protectie:              | IP65                                                                                                    |

\* m.v. = measured values (valoare masurata) f.s. = full scale (valoare cap scala)

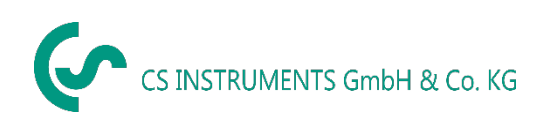

### **5** Scalare iesire analogica (aer comprimat)

## Conditii de referinta conform DIN1945/ ISO 1217: 20°C, 1000 mbar (referinta pe durata calibrarii)

| Descriere                      | Versiune   | lesire analogica |            |  |
|--------------------------------|------------|------------------|------------|--|
|                                | Low Speed  |                  | 025 l/min  |  |
| VA 525 cu sectiune de masurare | Standard   | 4 20 mA          | 050 l/min  |  |
| integrata 1/4"                 | Max        | 4 20 MA =        | 0105 l/min |  |
|                                | High Speed |                  | 0130 l/min |  |
|                                | Low Speed  |                  | 020 m³/h   |  |
| VA 525 cu sectiune de masurare | Standard   | 1 20 mA -        | 045 m³/h   |  |
| integrata 1/2"                 | 4 Max      |                  | 090 m³/h   |  |
|                                | High Speed |                  | 0110 m³/h  |  |
|                                | Low Speed  |                  | 045 m³/h   |  |
| VA 525 cu sectiune de masurare | Standard   | 4 20 mA          | 085 m³/h   |  |
| integrata ¾"                   | Max        | 4 20 MA =        | 0175 m³/h  |  |
|                                | High Speed |                  | 0215 m³/h  |  |
|                                | Low Speed  | 4 20 mA =        | 075 m³/h   |  |
| VA 525 cu sectiune de masurare | Standard   |                  | 0145 m³/h  |  |
| integrata 1"                   | Max        |                  | 0290 m³/h  |  |
|                                | High Speed |                  | 0355 m³/h  |  |
|                                | Low Speed  |                  | 0140 m³/h  |  |
| VA 525 cu sectiune de masurare | Standard   | 4 20 mA          | 0265 m³/h  |  |
| integrata 1¼"                  | Max        | 4 20 MA =        | 0530 m³/h  |  |
|                                | High Speed |                  | 0640 m³/h  |  |
|                                | Low Speed  |                  | 0195 m³/h  |  |
| VA 525 cu sectiune de masurare | Standard   | 4 00 mA          | 0365 m³/h  |  |
| integrata 11/2"                | Max        | 4 20 MA =        | 0730 m³/h  |  |
|                                | High Speed |                  | 0885 m³/h  |  |
|                                | Low Speed  |                  | 0320 m³/h  |  |
| VA 525 cu sectiune de masurare | Standard   | 4 20 1           | 0600 m³/h  |  |
| integrata 2"                   | Max        | 4 20 MA =        | 01195m³/h  |  |
|                                | High Speed |                  | 01450 m³/h |  |

### 6 Instalare VA 525

#### Senzorul VA 525 este livrat cu bloc de masurare din aluminiu.

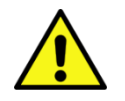

- Montarea pe pozitia de masurare este permisa numai in sisteme depresurizate.
- Dupa instalare, verificati etanseitatea conexiunii.

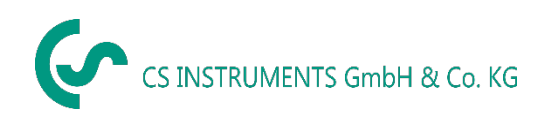

### 7 Domenii de masurare debit

#### 7.1 Debit pentru diferite gaze

|                     |                | 1/4"     | 1/2"      | 3/4"     | 1"                | <b>1</b> ¼" | 1 1⁄2"     | 2"         |
|---------------------|----------------|----------|-----------|----------|-------------------|-------------|------------|------------|
|                     |                |          |           | lesire a | nalogica 2        | 20 mA       |            |            |
|                     |                | l/min    | [m³/h]    | [m³/h]   | [m³/h]            | [m³/h]      | [m³/h]     | [m³/h]     |
| Conditii de referin | ta conform DIN | 1945/ IS | 0 1217: 2 | 0°C; 100 | <b>) mbar</b> (re | eferinta pe | e durata c | alibrarii) |
|                     | Low Speed      | 25       | 20        | 45       | 75                | 140         | 195        | 320        |
|                     | Standard       | 50       | 45        | 85       | 145               | 265         | 365        | 600        |
| Aer                 | Max            | 105      | 90        | 175      | 290               | 530         | 730        | 1195       |
|                     | High Speed     | 130      | 110       | 215      | 355               | 640         | 885        | 1450       |
| Conditii de referin | ta conform DIN | 1343: 0° | °C; 1013, | 25 mbar  |                   |             |            |            |
|                     | Low Speed      | 25       | 20        | 40       | 70                | 130         | 180        | 295        |
|                     | Standard       | 50       | 40        | 80       | 135               | 240         | 335        | 550        |
| Aer                 | Max            | 100      | 80        | 160      | 270               | 485         | 670        | 1100       |
|                     | High Speed     | 120      | 100       | 195      | 325               | 590         | 815        | 1330       |
|                     | Low Speed      | 45       | 35        | 75       | 120               | 220         | 305        | 505        |
| Argon               | Standard       | 85       | 70        | 135      | 230               | 415         | 570        | 935        |
| (Ar)                | Max            | 170      | 140       | 275      | 460               | 830         | 1140       | 1870       |
|                     | High Speed     | 205      | 170       | 335      | 555               | 1005        | 1385       | 2265       |
|                     | Low Speed      | 25       | 20        | 45       | 75                | 140         | 195        | 320        |
| Dioxid de carbon    | Standard       | 50       | 45        | 85       | 145               | 260         | 360        | 590        |
| (CO <sub>2</sub> )  | Max            | 105      | 90        | 175      | 290               | 525         | 720        | 1185       |
|                     | High Speed     | 130      | 105       | 210      | 350               | 635         | 875        | 1430       |
|                     | Low Speed      | 25       | 20        | 40       | 70                | 130         | 180        | 295        |
| Azot                | Standard       | 50       | 40        | 80       | 135               | 240         | 335        | 550        |
| (N <sub>2</sub> )   | Max            | 100      | 80        | 160      | 270               | 485         | 670        | 1100       |
|                     | High Speed     | 120      | 100       | 195      | 325               | 590         | 815        | 1330       |
|                     | Low Speed      | 25       | 20        | 45       | 75                | 135         | 185        | 305        |
| Oxigen              | Standard       | 50       | 40        | 80       | 140               | 250         | 345        | 570        |
| (O <sub>2</sub> )   | Max            | 100      | 85        | 165      | 280               | 505         | 695        | 1140       |
|                     | High Speed     | 125      | 105       | 205      | 340               | 610         | 845        | 1380       |
|                     | Low Speed      | 25       | 20        | 45       | 75                | 140         | 190        | 315        |
| Protoxid de azot    | Standard       | 50       | 40        | 85       | 140               | 260         | 355        | 585        |
| (N <sub>2</sub> O)  | Max            | 105      | 85        | 170      | 285               | 520         | 715        | 1170       |
|                     | High Speed     | 125      | 105       | 210      | 345               | 630         | 865        | 1420       |

Alte gaze la cerere

#### Atentie:

Zona din exteriorul conductei (aerul ambiental al senzorului) <u>**nu trebuie**</u> sa fie zona exploziva.

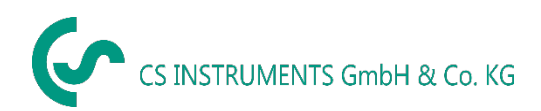

### 8 Dimensiuni

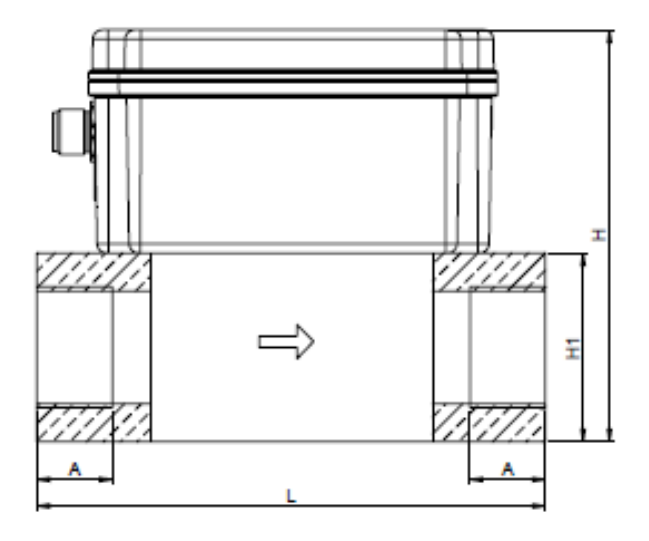

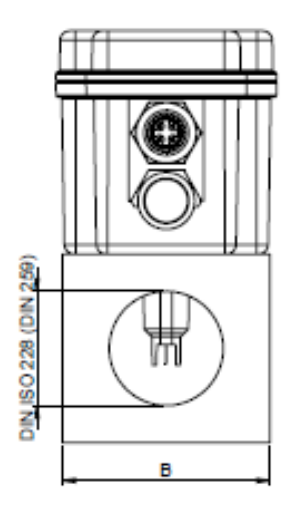

| Dimensiune | Filet     | L    | В    | H1   | Н     | Α    |
|------------|-----------|------|------|------|-------|------|
| conducta   | conexiune | [mm] | [mm] | [mm] | [mm]  | [mm] |
| DN 8       | G 1/4"    | 135  | 55   | 50   | 109,1 | 15   |
| DN 15      | G 1/2"    | 135  | 55   | 50   | 109,1 | 20   |
| DN 20      | G 3/4"    | 135  | 55   | 50   | 109,1 | 20   |
| DN 25      | G 1"      | 135  | 55   | 50   | 109,1 | 25   |
| DN 32      | G 1¼"     | 135  | 80   | 80   | 139,1 | 25   |
| DN 40      | G 1½"     | 135  | 80   | 80   | 139,1 | 25   |
| DN 50      | G 2"      | 135  | 80   | 80   | 139,1 | 30   |

#### **Conexiuni electrice** 9

#### 9.1 Modbus RTU, 4...20mA, Impuls, MBus sau Ethernet

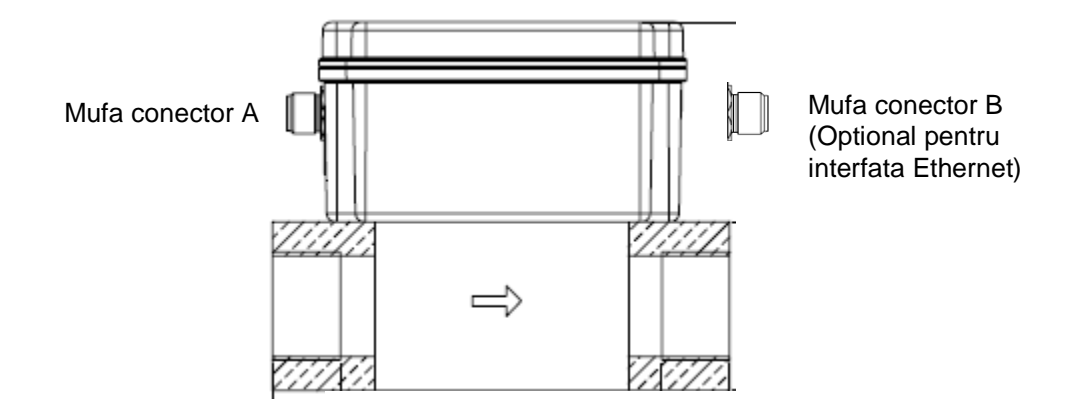

Atentie: Conexiunile NC neutilizate nu trebuie legate la tensiune si/sau la impamantare. Taiati si izolati aceste fire.

|                                                                                 | Pin 1 | Pin 2                   | Pin 3    | Pin 4                   | Pin 5        |
|---------------------------------------------------------------------------------|-------|-------------------------|----------|-------------------------|--------------|
| Mufa conector A<br>Versiune Modbus                                              | +VB   | RS 485 (A)              | -VB      | RS 485 (B)              | NC           |
| <b>Mufa conector A</b><br>Versiune 4 20 mA                                      | +VB   | Impuls<br>izolata galv. | -VB      | Impuls<br>izolata galv. | l+<br>420 mA |
| Mufa conector B<br>Optiune MBus                                                 | +VB   | NC                      | -VB      | MBus                    | MBus         |
| Culori cabluri conectare<br>0553 0106 (lungime 5 m)<br>0553 0107 (lungime 10 m) | maro  | alb                     | albastru | negru                   | gri          |

#### Legenda:

| -VB                      | Tensiune alimentare negativa 0 V                                  | Impuls | Impuls pentru consum                       |
|--------------------------|-------------------------------------------------------------------|--------|--------------------------------------------|
| +VB                      | Tensiune alimentare pozitiva<br>1236 Vdc filtrata                 | NC     | Trebuie conectat la o tensiune si/sau la   |
| l+                       | lesire analogica 420 mA (in functie de semnalul masurat selectat) | INC.   | impamantare. Taiati si izolati cablurile.  |
| RS 485 (A)<br>RS 485 (B) | Modbus RTU A<br>Modbus RTU B                                      | MBus   | MBus (protectie la inversarea polaritatii) |

5 Daca nu se comanda niciun cablu Mufa conector M12 pentru conectare, senzorul va fi livrat cu un conector M12. Vedere dinspre Utilizatorul poate conecta cablurile de alimentare si semnal conform diagramei de conexiuni.

conexiuni

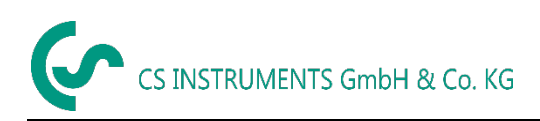

#### 9.2 Diagrame conexiuni

#### 9.2.1 Modbus

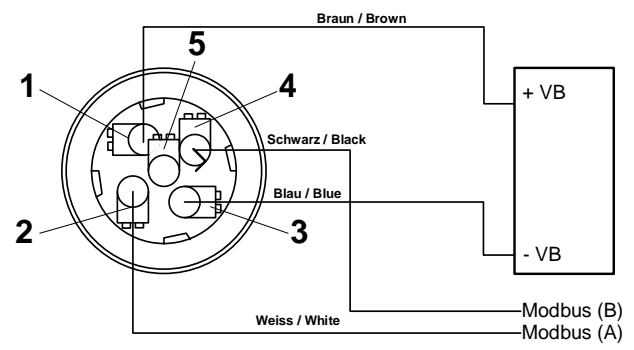

**Observatie**: Daca senzorul este amplasat la sfarsitul magistralei Modbus, este necesara o rezistenta de capat de magistrala. Senzorul are un comutator intern DIP care trebuie pus pe pozitia "On".

Asigurati-va ca mufele sunt conectate si garnitura de etansare este pozitionata corect. Alternativ, se va conecta un rezistor 120  $\Omega$  intre pinii 2 si 4 ai conectorului A.

#### 9.2.2 4 ... 20 mA / Impuls

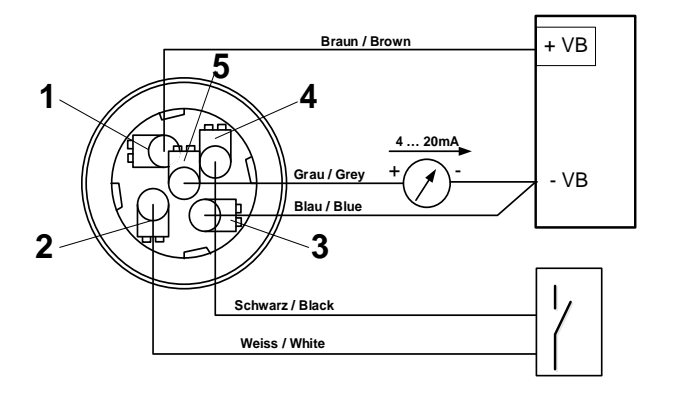

#### 9.2.3 MBus

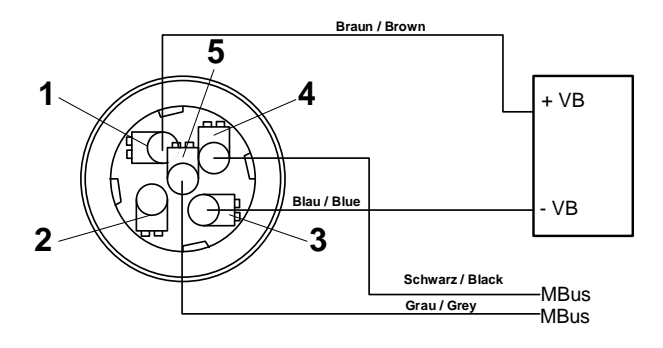

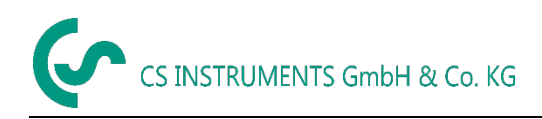

#### 9.2.4 Ethernet (optional PoE)

Mufa conector B

M12 x-coded 8 pole

Linii date: 1,2 si 3,4 Linii PoE: 5,6 si 7,8

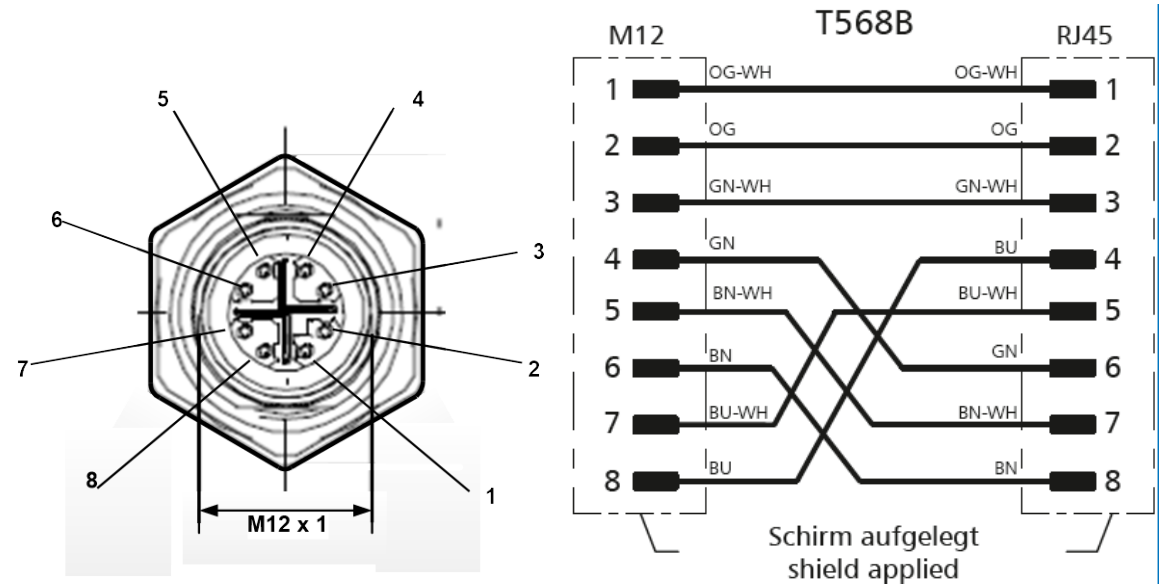

Cablu conectare

M12 x-coded / RJ45

Cablu conectare: Cat 6.

\*PoE: Power over Ethernet (Alimentare via Ethernet)

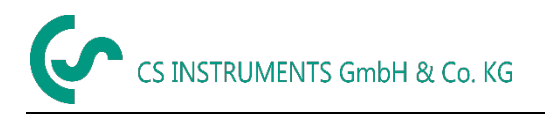

### 10 Operare

Observatie: Numai pentru versiunea cu afisaj.

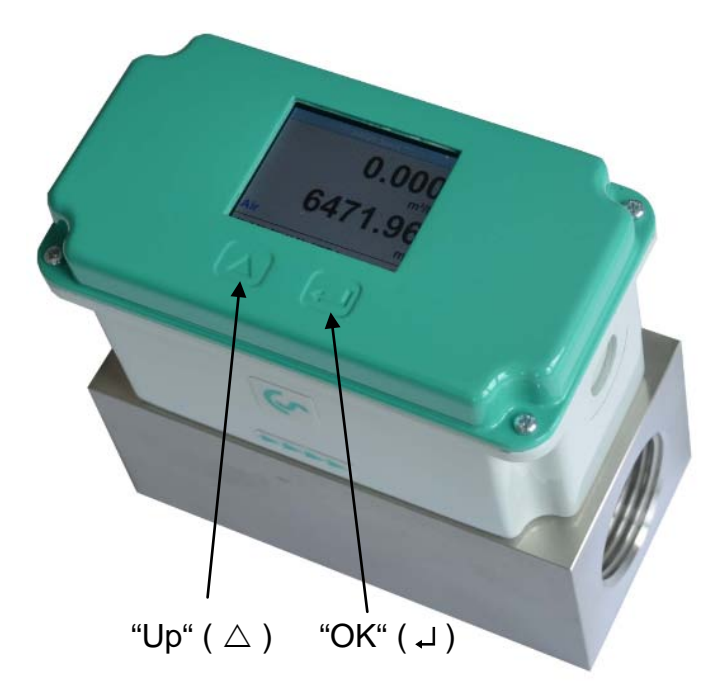

Operarea senzorului VA 525 se face cu ajutorul celor doua taste capacitive Up ( $\triangle$ ) si Enter (L).

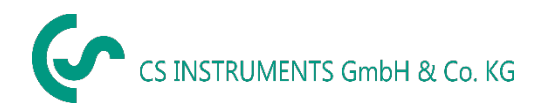

#### 10.1 Initializare

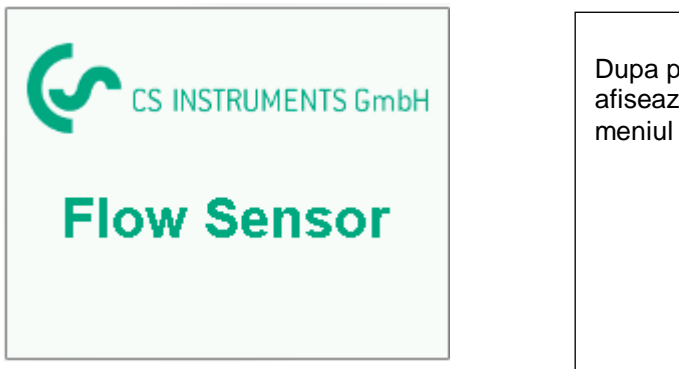

Dupa pornirea senzorului VA 525, se afiseaza ecranul de initializare urmat de meniul principal.

10.2 Meniu principal dupa pornire (Main menu)

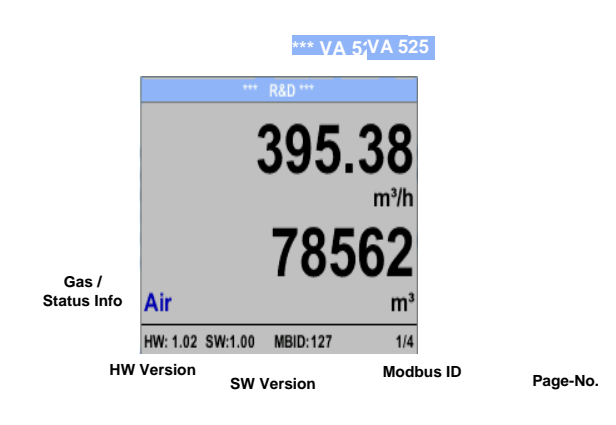

Comutati la paginile 2-5 sau reveniti la pagina anterioara apasand tasta " $\triangle$ ".

|                  | _          | iop oi |                      |              | option   | σα ".  |        |                      |
|------------------|------------|--------|----------------------|--------------|----------|--------|--------|----------------------|
| *** Compre       | essed Ai   | ir *** |                      | ***          | Compre   | ssed A | ir *** |                      |
|                  | 83         | 3.2    | 25<br><sub>m/s</sub> |              | 9        | 20     | ).(    | 35<br><sup>mba</sup> |
|                  |            | 24     | .1                   | 901.8        | 85       | 9      | 32.1   | 5                    |
| Air              |            |        | °C                   |              |          |        |        | mba                  |
| HW: 1.02 SW:1.00 | MBID:12    | 7      | 2/5                  | HW: 1.02 SW: | 1.00     |        |        | 3/                   |
| *** Averag       | e Min Ma   |        |                      |              | Average  | Min M  | ах *** |                      |
| Flow: m³/h       | AV         | Min    | Max                  | Velocity:    | m/s      | AV     | Min    | Max                  |
| 395.38           | <u>ن</u> ا |        | 0                    |              | 83.25    |        |        |                      |
| 207.45           | •          | 8      | 70.87                |              | 55.92    |        | 1      | 52.8                 |
| Total Counter    | : m³       |        |                      | Tempera      | ture:    | °C     |        |                      |
| 78562            | 2          |        |                      |              | 24.1     |        |        | 21.3                 |
| 82.7             | r i        |        |                      |              | 23.7     |        |        | 24.                  |
| AV-Time: 1440 mi | nutes      |        | 4/5                  | AV-Time: 1   | 1440 mir | nutes  |        | 5/                   |

Disponibil numai cu optiunea "Pressure".

AV-Time (perioada in care se calculeaza valoarea medie) poate fi modificata in secventa Sensor Setup.-Advanced– AV-Time.

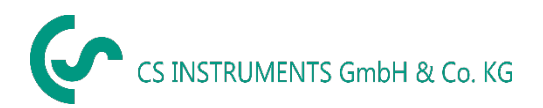

#### 10.3 Setari (Settings)

Accesati meniul setari apasand tasta "OK", dupa care selectati "Yes" cu butonul " $\triangle$ ". Confirmati selectia facuta apasand tasta "OK".

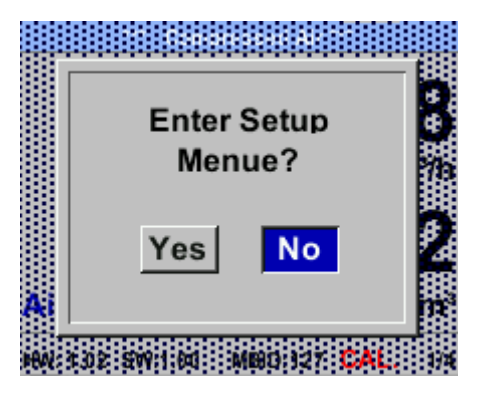

Accesul la meniul settings menu este protejat de o parola.

| Enter Password<br>(4 Digits)<br>1234567890<br>OK CANCEL<br>13<br>HW \$ 02 SW 1.80 MBID 127 |                                                                       |                                                   | Parola initiala set<br>(4 zero-uri).<br>Daca doriti, parola<br><i>Setup–User setup</i> | ata din fabrica este: (<br>a se poate modifica in<br><i>p-Password</i> .      | 0000<br>n meniul                                                                                             |                                     |
|--------------------------------------------------------------------------------------------|-----------------------------------------------------------------------|---------------------------------------------------|----------------------------------------------------------------------------------------|-------------------------------------------------------------------------------|----------------------------------------------------------------------------------------------------|-------------------------------------|
|                                                                                            | *** Se                                                                | etup ***                                          |                                                                                        |                                                                               |                                                                                                    |                                     |
|                                                                                            | Sensor Setup<br>ModBus Setup<br>Pulse/Alarm<br>User Setup<br>Advanced | 4 - 20mA<br>Network Setup<br>Info<br>Back to Main |                                                                                        | Alegerea unui m<br>se fac apasand t<br>dorit sau confirm<br>facute prin apasa | eniu sau modificarea<br>asta " $\Delta$ ", validarea<br>area valorii modificat<br>area tastei " <b>OK</b> ". | unei valori<br>meniului<br>te fiind |
|                                                                                            |                                                                       |                                                   |                                                                                        |                                                                               |                                                                                                    |                                     |
|                                                                                            |                                                                       |                                                   |                                                                                        |                                                                               |                                                                                                    |                                     |
|                                                                                            | *** Set                                                               | tings ***                                         |                                                                                        | *** Set                                                                       | tings ***                                                                                                    |                                     |
|                                                                                            | Sensor Setup                                                          | 4 - 20mA                                          |                                                                                        | Sensor Setup                                                                  | 4 - 20mA                                                                                                    |                                     |
|                                                                                            | ModBus Setup                                                          | Network Setup                                     |                                                                                        | ModBus Setup                                                                  | M-Bus                                                                                                    |                                     |
|                                                                                            | Pulse/Alarm                                                           |                                                   |                                                                                        | Pulse/Alarm                                                                   |                                                                                                    |                                     |
|                                                                                            | User Setup                                                            | Info                                              |                                                                                        | User Setup                                                                    | Info                                                                                                    |                                     |
|                                                                                            | Advanced                                                              | Back to Main                                      |                                                                                        | Advanced                                                                      | Back to Main                                                                                                 |                                     |
|                                                                                            |                                                                       |                                                   |                                                                                        |                                                                               |                                                                                                    |                                     |

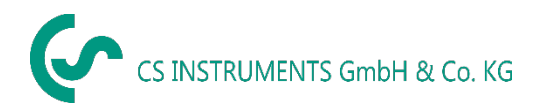

#### 10.3.1 Setari senzor (Sensor Setup)

#### Settings → Sensor Setup

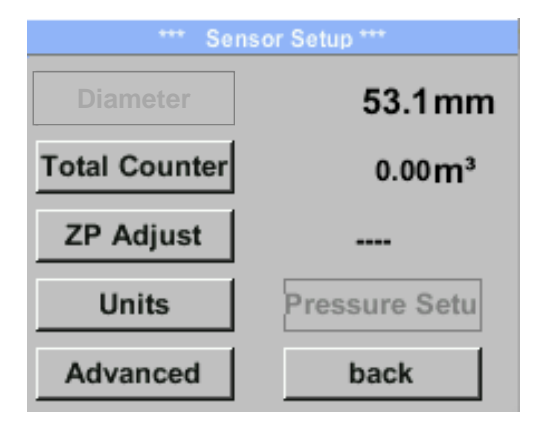

| Pentru efectuarea unei modificari, alegeti<br>mai intai parametrul dorit cu tasta "∆" si<br>confirmati apoi cu tasta " <b>OK</b> ". |  |
|----------------------------------------------------------------------------------------------------|--|
|                                                                                                    |  |

#### 10.3.1.1 Introducere / modificare diametru interior conducta

Acest meniu nu este disponibil pentru senzorul VA 525, din cauza dimensiunii fixe a diametrului blocului de masurare.

#### 10.3.1.2 Introducere / modificare valoare contor

#### Setup $\rightarrow$ Sensor Setup $\rightarrow$ Total Counter $\rightarrow$ Unit

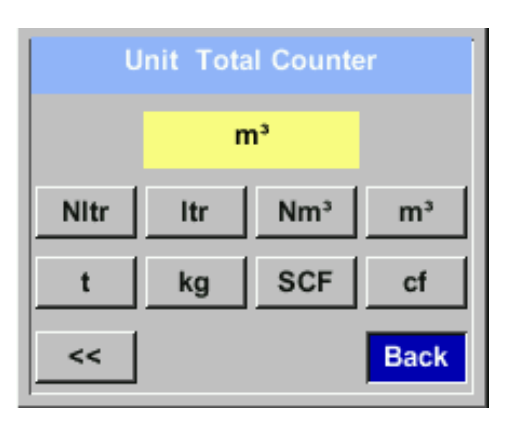

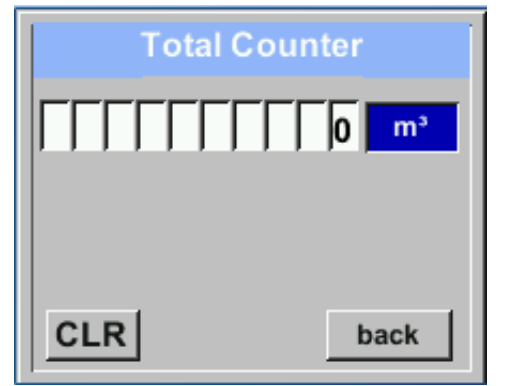

Pentru efectuarea unei modificari, de exemplu a unitatii de masura, alegeti mai intai campul "Units" apasand tasta " $\Delta$ " si apoi confirmati cu tasta "OK".

Alegeti cu tasta " $\triangle$ " unitatea de masura dorita si apoi confirmati alegerea apasand tasta "**OK**" de 2 ori.

Introduceti / modificati valoarea contorului din tasta " $\Delta$ ", alegeti pozitia dorita a cifrei respective si activati-o apasand tasta "*OK*". La apasarea tastei " $\Delta$ " valoarea pozitiei respective este incrementata cu 1. Validati cu tasta "*OK*" si activati cifra din urmatoarea pozitie.

Confirmati modificarile facute apasand tasta "OK".

#### Alegere unitate de masura:

- Conform procedurii din Cap. 10.3.1.3
- Apasati direct butonul cu unitatea de masura si apelati pagina cu unitati cu tasta "OK".

#### Important!

Cand contorul atinge valoarea 100.000.000 m<sup>3</sup>, acesta va fi resetat automat la zero.

10.3.1.3 Definire unitati de masura pentru debit, viteza, temperatura si presiune

Setup  $\rightarrow$  Sensor Setup  $\rightarrow$  Units

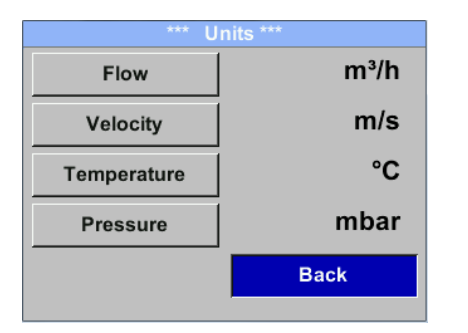

Pentru modificarea unitatii de masura a unei valori masurate, alegeti mai intai campul valorii masurate apasand tasta " $\Delta$ " si apoi activati-l cu tasta "*OK*".

Alegeti noua unitate de masura cu tasta " $\Delta$ ".

In cazul in care lista cu unitatile de masura selectabile nu incape in pagina, mergeti la pagina urmatoare apasand tasta "<<".

Confirmati alegerea facuta apasand tasta "*OK"* de 2 ori.

Procedati la fel pentru toate valorile masurate.

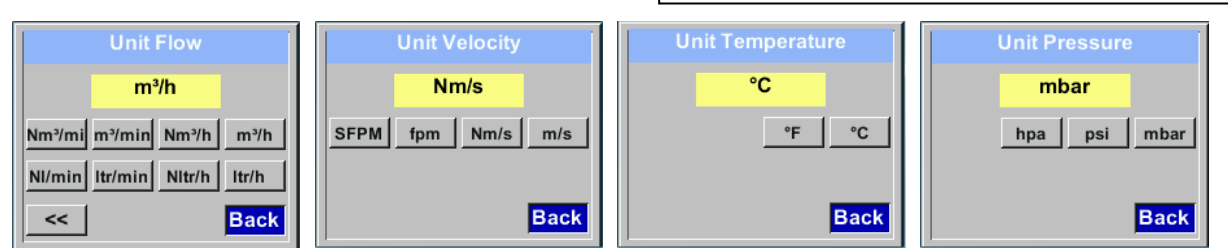

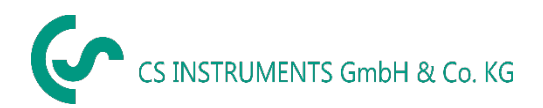

### 10.3.1.4 Setari avansate (Advanced settings)

#### Setup $\rightarrow$ Sensor Setup $\rightarrow$ Advanced

| *** Extended Se  | tup *** |
|------------------|---------|
| Ref. Settings    |         |
| Filter / Average |         |
| Volume Type      |         |
| Duct             |         |
|                  | back    |

#### 10.3.1.4.1 Definire conditii de referinta

In acest meniu puteti defini conditiile de referinta pentru presiune si temperatura, timpul de integrare si timpul de mediere.

- Valorile de referinta pentru temperatura si presiune setate in fabrica sunt 20 °C si 1000 hPa.
- Toate valorile pentru debit (m<sup>3</sup>/h) si consum care sunt indicate pe ecran, sunt calculate in raport cu conditiile de referinta 20 °C si 1000 hPa (conform standardului ISO 1217).
- Puteti introduce ca valori de referinta 0 °C si 1013 hPa (=metru cub standard).
- Nu introduceti presiunea sau temperatura de operare in locul valorilor de referinta!

#### Setup $\rightarrow$ Sensor Setup $\rightarrow$ Advanced $\rightarrow$ Ref. Settings

| *** Ref. Settings ***  |      |        |  |  |  |  |  |  |
|------------------------|------|--------|--|--|--|--|--|--|
| Ref. Pres 1000.00 mbar |      |        |  |  |  |  |  |  |
| Ref. Temp 20.0 °C      |      |        |  |  |  |  |  |  |
|                        |      |        |  |  |  |  |  |  |
|                        |      |        |  |  |  |  |  |  |
| Default                | Save | Cancel |  |  |  |  |  |  |

Pentru efectuarea unei modificari, alegeti mai intai meniul dorit cu tasta " $\triangle$ " si confirmati apoi cu tasta "*OK*".

#### Setup $\rightarrow$ Sensor Setup $\rightarrow$ Advanced $\rightarrow$ Ref. Settings $\rightarrow$ Ref.Pref

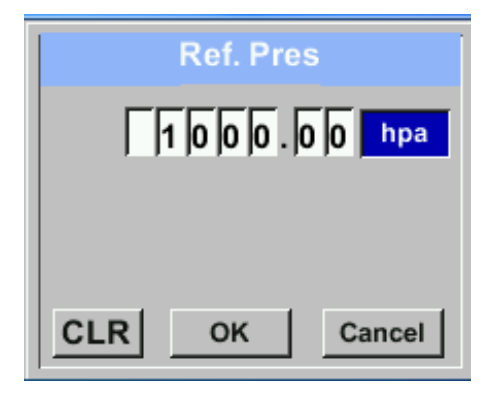

#### Setup $\rightarrow$ Sensor Setup $\rightarrow$ Advanced $\rightarrow$ Ref. Settings $\rightarrow$ Ref.Temp

| F   | Ref. Temp |
|-----|-----------|
| +/- | 20.0 °C   |
|     |           |
|     |           |
| CLR | back      |

| *** Ref. Settings ***  |      |        |  |  |  |  |  |  |  |
|------------------------|------|--------|--|--|--|--|--|--|--|
| Ref. Pres 1000.00 mbar |      |        |  |  |  |  |  |  |  |
| Ref. Temp              | 2    | 0.0 °C |  |  |  |  |  |  |  |
|                        |      |        |  |  |  |  |  |  |  |
|                        |      |        |  |  |  |  |  |  |  |
| Default                | Save | Cancel |  |  |  |  |  |  |  |

Pentru efectuarea unei modificari, de exemplu a unitatii de masura, alegeti mai intai campul respectiv apasand tasta " $\Delta$ " si apoi confirmati cu tasta "*OK*".

Alegeti cu tasta " $\triangle$ " unitatea de masura dorita si apoi confirmati alegerea apasand tasta "*OK*" de 2 ori.

Introduceti / modificati valoarea din tasta " $\triangle$ " alegeti pozitia dorita a cifrei respective si activati-o apasand tasta "**OK**".

La apasarea tastei " $\triangle$ " valoarea pozitiei respective este incrementata cu 1. Validati cu tasta "*OK*" si activati cifra din urmatoarea pozitie.

Procedura pentru modificarea valorii temperaturii de referinta este aceeasi.

#### Alegere unitate de masura:

- Conform procedurii din Cap. 10.3.1.3
- Apasati direct butonul cu unitatea de masura si apelati pagina cu unitati cu tasta "*OK*".

Toate modificarile trebuie memorate apasand tasta **"Save"**.

Apasati butonul *"Default"* pentru aducerea senzorului la setarile implicite din fabrica.

#### 10.3.1.4.2 Setare timp filtrare

#### Setup $\rightarrow$ Sensor Setup $\rightarrow$ Advanced $\rightarrow$ Ref. Settings $\rightarrow$ Filtertime

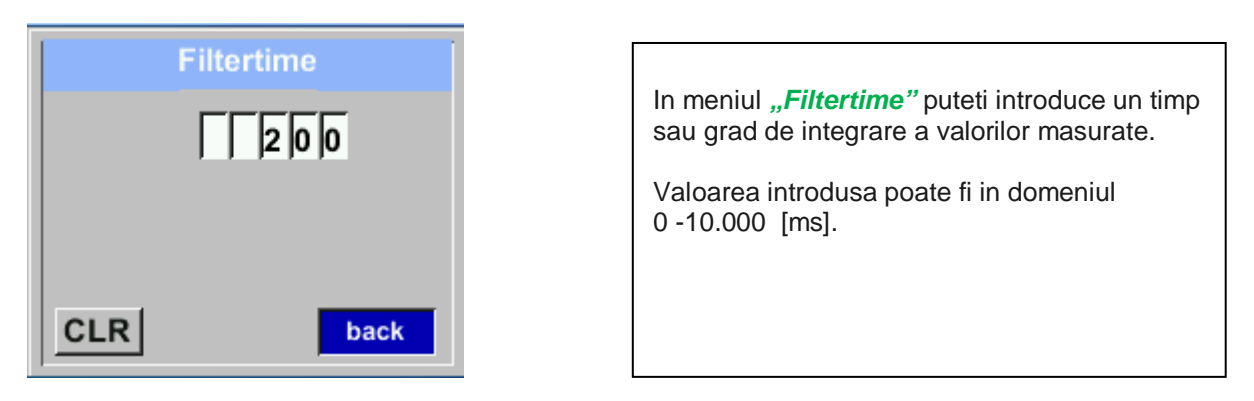

#### Setup $\rightarrow$ Sensor Setup $\rightarrow$ Advanced $\rightarrow$ Ref. Settings $\rightarrow$ AV-Time

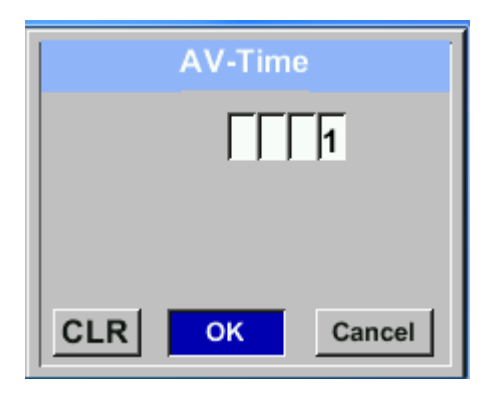

In acest meniu puteti introduce timpul de integrare.

Valoarea introdusa trebuie sa fie in domeniul 1 -1440 [minute].

Pentru introducerea gradului de integrare vedeti ferestrele 3 + 4.

#### 10.3.1.5 Setare punct de zero si Low-flow cut off

#### Setup $\rightarrow$ Sensor Setup $\rightarrow$ ZP Adjust

| *** Zero Point Setup *** |       |      |  |  |  |  |  |
|--------------------------|-------|------|--|--|--|--|--|
| Flow                     | 0.000 | m³/h |  |  |  |  |  |
| ZeroPnt calibrated       |       |      |  |  |  |  |  |
| CutOff                   |       | m³/h |  |  |  |  |  |
| Reset                    |       |      |  |  |  |  |  |
| back                     |       |      |  |  |  |  |  |

Pentru efectuarea unei modificari, alegeti mai intai meniul dorit cu tasta " $\triangle$ " si confirmati apoi cu tasta "*OK*".

#### Setup $\rightarrow$ Sensor Setup $\rightarrow$ ZP Adjust $\rightarrow$ ZeroPnt

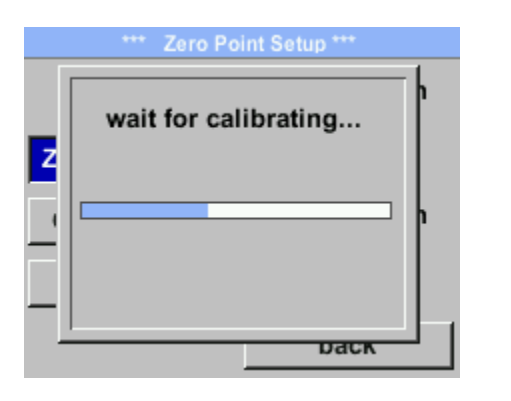

#### Setup $\rightarrow$ Sensor Setup $\rightarrow$ ZP Adjust $\rightarrow$ CutOff

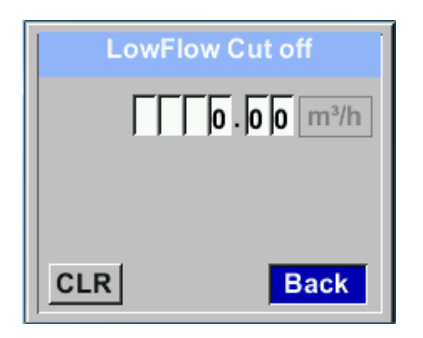

In cazul in care nu exista debit dar senzorul arata o valoare > 0 m<sup>3</sup>/h, puteti reseta in acest meniu valoarea puctului de zero. Selectati butonul *"ZeroPnt"* si apasati tasta *"OK"*, dupa care se initiaza o calibrare automata a punctului de zero.

In cazul in care calibrarea este deja facuta, se afiseaza mesajul "calibrated".

lesiti din meniu apasand butonul "Back".

Cu optiunea Low-flow cut off activata, debitul mai mic decat valoarea definita pentru "LowFlow Cut off" va fi afisat ca 0 m<sup>3</sup>/h si nu va fi adaugat la valoarea contorului.

Introduceti / modificati valoarea selectata din tasta " $\Delta$ ", alegeti pozitia dorita a cifrei respective si activati-o apasand tasta "OK".

La apasarea tastei " $\triangle$ " valoarea pozitiei respective este incrementata cu 1. Validati cu tasta "*OK*" si activati cifra din urmatoarea pozitie. lesiti din meniu apasand butonul "*Back*".

#### Setup $\rightarrow$ Sensor Setup $\rightarrow$ ZP Adjust $\rightarrow$ Reset

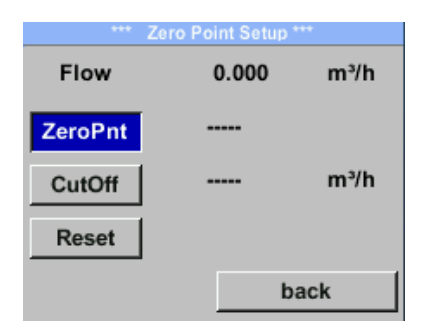

La apasarea butonului "*Reset"* vor fi resetate valorile pentru "*ZeroPnt"* si "*CutOff"*.

Alegeti mai intai meniul "*Reset*" cu tasta " $\triangle$ " si confirmati resetarea cu tasta "*OK*".

lesiti din meniu apasand butonul "Back".

#### 10.3.1.6 Setare presiune

#### Setup $\rightarrow$ Sensor Setup $\rightarrow$ Pressure

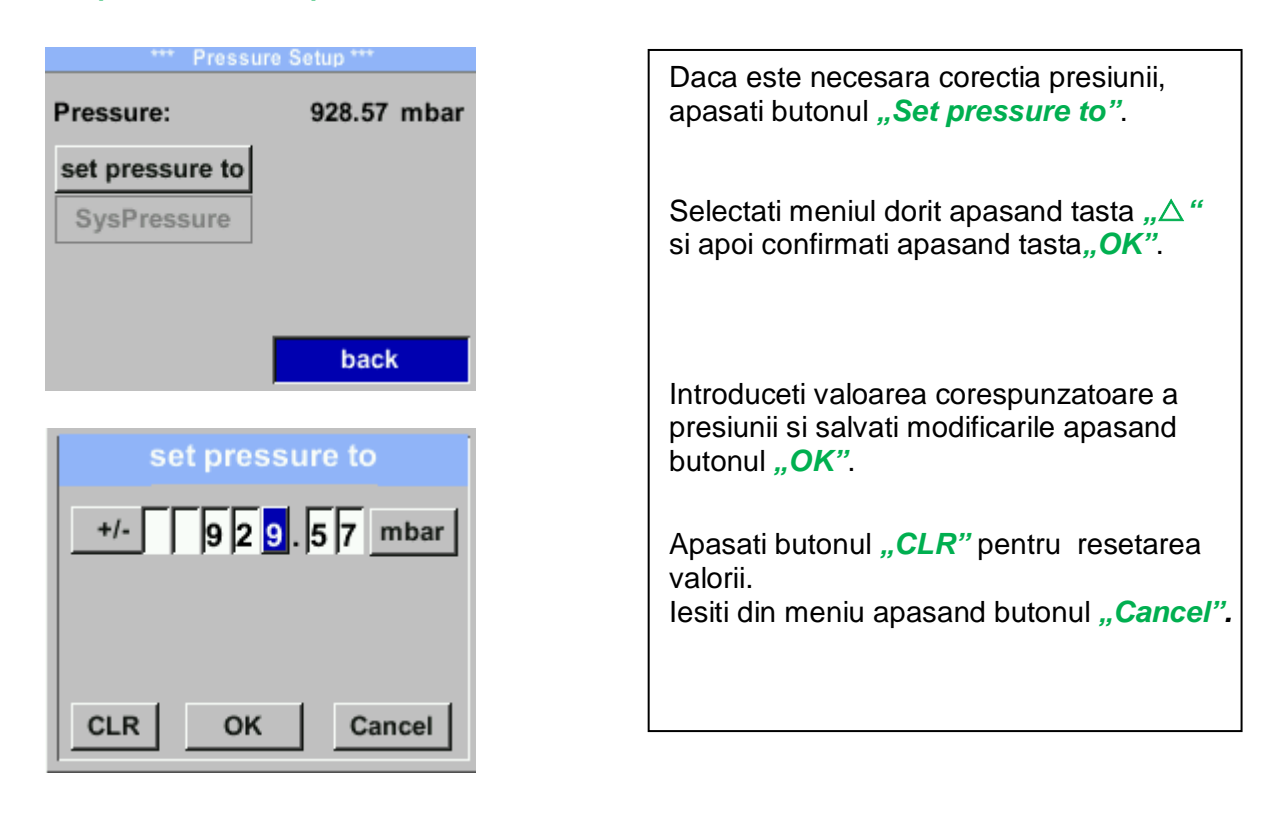

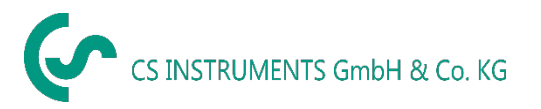

#### 10.3.2 Setari Modbus (Modbus settings)

#### 10.3.2.1 Setare Modbus RTU (Modbus RTU Setup)

Senzorul VA 525 este livrat cu o interfata integrata Modbus RTU. Inainte de punerea in functiune a senzorului, trebuie sa setati parametrii comunicatiei

Modbus ID, Baudrate, Parity, Stop bit

pentru asigurarea comunicatiei cu modulul Modbus master.

#### Settings → Modbus Setup

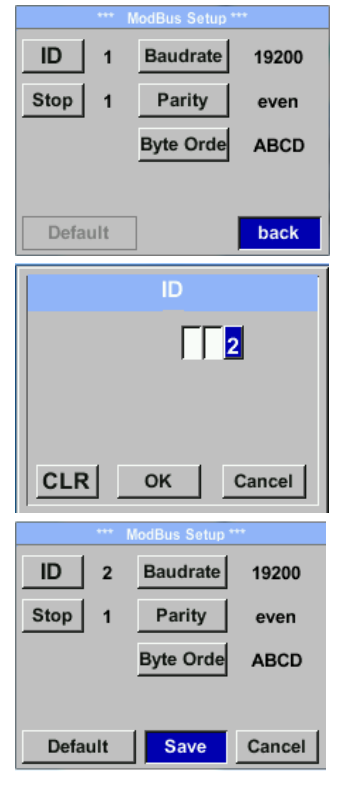

Pentru efectuarea unei modificari, de exemplu ID-ul senzorului, alegeti mai intai campul "ID" apasand tasta " $\Delta$ " si apoi confirmati cu tasta "*OK*". Alegeti pozitia dorita apasand tasta ">" si confirmati selectia cu tasta "*OK*". Modificati valoarea apasand tasta " $\Delta$ " si confirmati apasand tasta "*OK*". Introducerea celorlalte informatii se face in mod similar. Modificati formatul datelor (Word Order) apasand butonul "*Byte Order*". Formatele posibile sunt "*ABCD*" (Little Endian) si "*CDAB*" (Middle Endian).

Salvati modificarile facute apasand tasta *"Save"*, prin urmare alegeti mai intai valoarea cu tasta  $_{n}\Delta$  "si apoi confirmati apasand tasta *"OK*".

Valori implicite:

| Modbus ID:  | 1     |
|-------------|-------|
| Baud rate:  | 19200 |
| Stop bit:   | 1     |
| Parity:     | even  |
| Byte Order: | ABCD  |

Nota: Daca senzorul este amplasat la sfarsitul magistralei Modbus, este necesara o rezistenta de capat. Desfaceti cele 4 suruburi ale capacului senzorului si pozitionati comutatorul intern DIP pe "On".

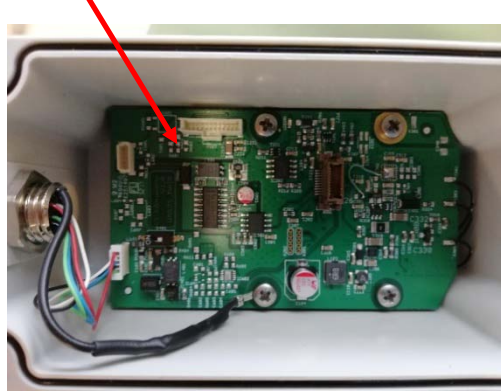

Alternativ, se va conecta un rezistor 120  $\Omega$  intre pinii 2 si 4 ai conectorului A. Asigurati-va ca mufele sunt conectate si garnitura de etansare este pozitionata corect.

#### 10.3.3 Ethernet (Modbus TCP)

Senzorul VA 525 este livrat cu o interfata optionala Modbus TCP. (Interfata HW: M12 x 1 conector X-coded).

Cu aceasta interfata optionala, senzorul suporta protocol Modbus TCP pentru comunicatia cu sistemele SCADA. Portul TCP este setat implicit la 502. Portul poate fi modificat din sensor sau din PC utilizand softul Service Software.

Adresa dispozitivului Modbus (Unit Identifier) poate fi setata in domeniul 1 - 255. Specificatia si descrierea protocolului Modbus se poate descarca gratuit de la: <u>www.modbus.org</u>.

| Comenzi Modbus supo | ortate (functii): |                                             |
|---------------------|-------------------|---------------------------------------------|
| Comanda             | Cod               | Descriere                                   |
| Cod functie         | 3                 | (Citire registru tampon - holding register) |
| Cod functie         | 16                | (Scriere registri multipli)                 |

Pentru mai multe detalii, consultati manualul VA 5xx Instalare Modbus RTU\_TCP V1.05.

#### Settings → Network Setup

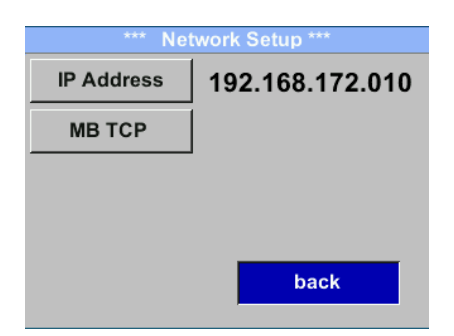

#### 10.3.3.1.1 Setare retea DHCP (Network Setup DHCP) Settings $\rightarrow$ Network Setup Settings $\rightarrow$ IP Address

| *** IP Address Setup *** |                 |  |  |  |  |  |  |  |
|--------------------------|-----------------|--|--|--|--|--|--|--|
| рнср 🔽                   |                 |  |  |  |  |  |  |  |
| IP Address               | 192.168.172.010 |  |  |  |  |  |  |  |
| Subnet                   | 255.255.255.000 |  |  |  |  |  |  |  |
| Gateway                  | 192.168.172.001 |  |  |  |  |  |  |  |
| Advanced                 | Save Cancel     |  |  |  |  |  |  |  |

In acest meniu puteti seta si realiza o conexiune la un calculator, cu sau fara *DHCP*.

#### Nota:

Cu *DHCP* activat este posibila integrarea automata a senzorului intr-o retea existenta, fara a fi necesara configurarea manuala a acestuia.

Salvati modificarile facute apasand tasta "Save".

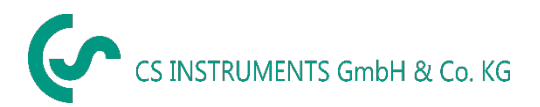

#### 10.3.3.2 Setari IP static retea (Network Settings static IP)

Settings  $\rightarrow$  Network Setup Settings  $\rightarrow$  IP Address  $\rightarrow$  IP Address Settings  $\rightarrow$  Network Setup Settings  $\rightarrow$  IP Address  $\rightarrow$  Sub Netz Settings  $\rightarrow$  Network Setup Settings  $\rightarrow$  IP Address  $\rightarrow$  Gateway

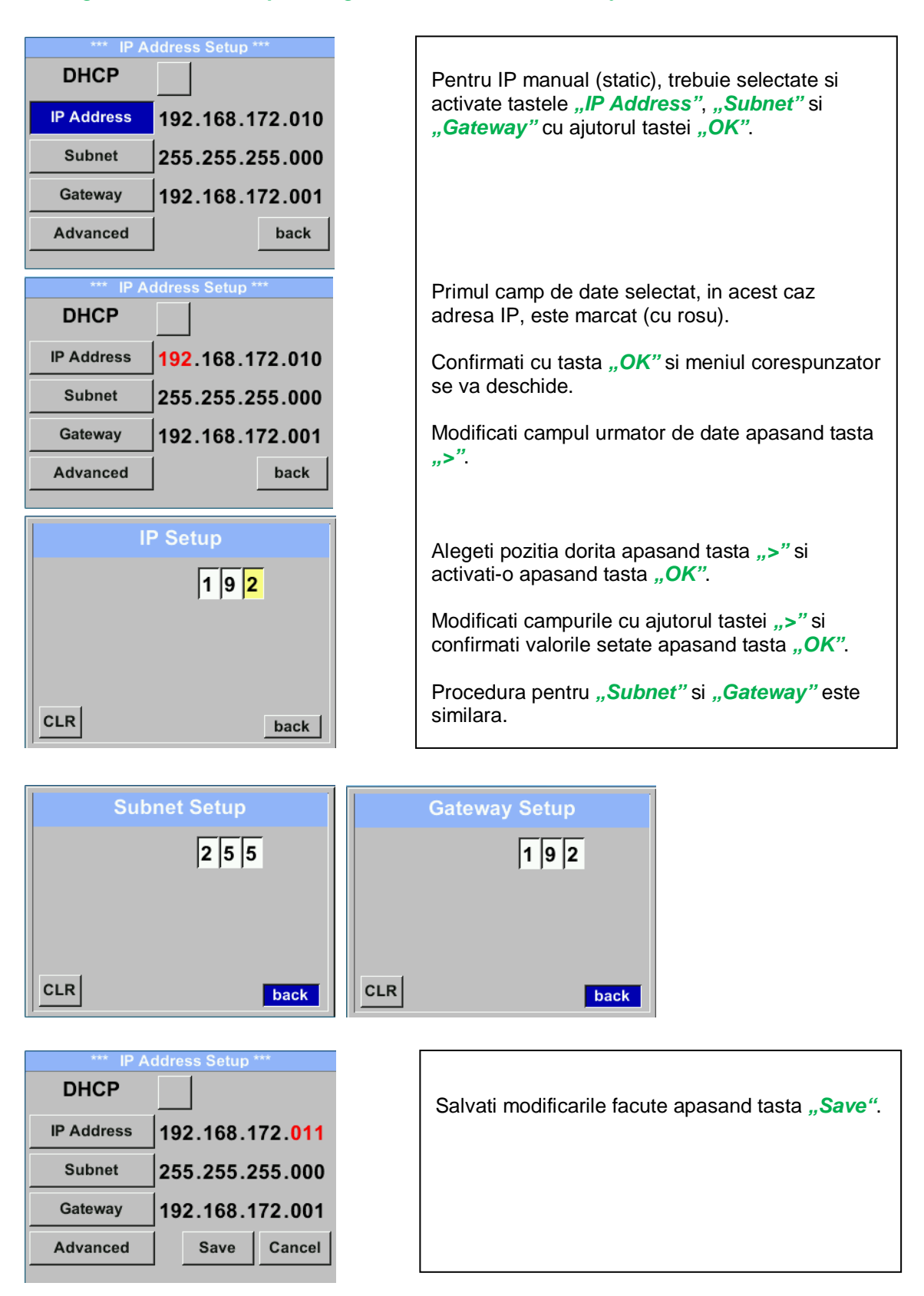

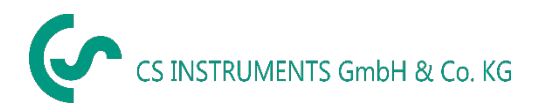

#### 10.3.3.3 Setari Modbus TCP (Modbus TCP Settings)

Settings  $\rightarrow$  Network Setup Settings  $\rightarrow$  IP Address  $\rightarrow$  MB TCP

| *** MB TCP *** |      |  |  |  |  |  |  |
|----------------|------|--|--|--|--|--|--|
| ID             | 5    |  |  |  |  |  |  |
| Port           | 502  |  |  |  |  |  |  |
| Byte Order     | ABCD |  |  |  |  |  |  |
| Set to Default | back |  |  |  |  |  |  |

#### Settings $\rightarrow$ Network Setup Settings $\rightarrow$ IP Address $\rightarrow$ ID Settings $\rightarrow$ Network Setup Settings $\rightarrow$ IP Address $\rightarrow$ Port

|     | Modbus TCP UI   |
|-----|-----------------|
|     | 5               |
|     |                 |
|     |                 |
| CLR | back            |
|     |                 |
|     | Modbus TCP Port |
|     | Modbus TCP Port |
|     | Modbus TCP Port |
|     | Modbus TCP Port |

Pentru modificarea ID-ului senzorului, selectati mai intai campul *"ID"* apasand tasta *">"* si apoi apasati tasta *"OK"*.

Alegeti pozitia dorita apasand tasta ">" si activati-o apasand tasta "*OK*".

Modificati valorile apasand tasta ">" si memorati modificarile facute apasand tasta "OK".

Introducerea portului se face in mod similar.

Cu ajutorul butonului **"Byte Format"** puteti modifica formatul datelor (Word Order). Formatele posibile sunt **"ABCD"** (Little Endian) si **"CDAB"** (Middle Endian).

Salvati modificarile facute apasand tasta **"Save"**, sau selectati-le cu tasta **">**" si apoi confirmati-le apasand tasta **"***OK*".

Reveniti la setarile din fabrica apasand tasta *"Set to Default"*.

| Registru<br>Modbus | Adresa<br>Modbus | Nr. Byte | Tip Data | Descriere             | Setari<br>implicite | Citire<br>Scriere | Unitate masura<br>Comentariu                                           |
|--------------------|------------------|----------|----------|-----------------------|---------------------|-------------------|------------------------------------------------------------------------|
| 2001               | 2000             | 2        | UInt16   | Modbus ID             | 1                   | R/W               | Modbus ID 1247                                                         |
| 2002               | 2001             | 2        | UInt16   | Baudrate              | 4                   | R/W               | 0 = 1200<br>1 = 2400<br>2 = 4800<br>3 = 9600<br>4 = 19200<br>5 = 38400 |
| 2003               | 2002             | 2        | UInt16   | Parity                | 1                   | R/W               | 0 = none<br>1 = even<br>2 = odd                                        |
| 2004               | 2003             | 2        | UInt16   | Number of<br>Stopbits |                     | R/W               | 0 = 1 Stop Bit<br>1 = 2 Stop Bit                                       |
| 2005               | 2004             | 2        | UInt16   | Word Order            | 0xABCD              | R/W               | 0xABCD = Big Endian<br>0xCDAB = Middle Endian                          |

#### 10.3.3.4 Setari registri Modbus (Modbus Settings) - 2001...2005

#### 10.3.3.5 Setari registri Modbus (Modbus Settings) - 1001 ...1500

| Registru<br>Modbus | Adresa<br>Modbus | Nr. Byte | Tip Data | Descriere                    | Setari<br>implicite | Citire<br>Scriere | Unitate masura<br>Comentariu |
|--------------------|------------------|----------|----------|------------------------------|---------------------|-------------------|------------------------------|
| 1101               | 1100             | 4        | Float    | Flow in m <sup>3</sup> /h    |                     | R                 |                              |
| 1109               | 1108             | 4        | Float    | Flow in Nm <sup>3</sup> /h   |                     | R                 |                              |
| 1117               | 1116             | 4        | Float    | Flow in m <sup>3</sup> /min  |                     | R                 |                              |
| 1125               | 1124             | 4        | Float    | Flow in Nm <sup>3</sup> /min |                     | R                 |                              |
| 1133               | 1132             | 4        | Float    | Flow in ltr/h                |                     | R                 |                              |
| 1141               | 1140             | 4        | Float    | Flow in Nltr/h               |                     | R                 |                              |
| 1149               | 1148             | 4        | Float    | Flow in ltr/min              |                     | R                 |                              |
| 1157               | 1156             | 4        | Float    | Flow in Nltr/min             |                     | R                 |                              |
| 1165               | 1164             | 4        | Float    | Flow in ltr/s                |                     | R                 |                              |
| 1173               | 1172             | 4        | Float    | Flow in Nltr/s               |                     | R                 |                              |
| 1181               | 1180             | 4        | Float    | Flow in cfm                  |                     | R                 |                              |
| 1189               | 1188             | 4        | Float    | Flow in Ncfm                 |                     | R                 |                              |
| 1197               | 1196             | 4        | Float    | Flow in kg/h                 |                     | R                 |                              |
| 1205               | 1204             | 4        | Float    | Flow in kg/min               |                     | R                 |                              |
| 1213               | 1212             | 4        | Float    | Flow in kg/s                 |                     | R                 |                              |
| 1221               | 1220             | 4        | Float    | Flow in kW                   |                     | R                 |                              |

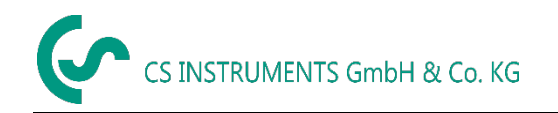

| Registru<br>Modbus | Adresa<br>Modbus | Nr. Byte | Tip Data | Descriere                                | Setari<br>implicit<br>e | Citire<br>Scriere | Unitate masura<br>Comentariu |
|--------------------|------------------|----------|----------|------------------------------------------|-------------------------|-------------------|------------------------------|
| 1269               | 1268             | 4        | UInt32   | Consumption m <sup>3</sup> before comma  | x                       | R                 |                              |
| 1275               | 1274             | 4        | UInt32   | Consumption Nm <sup>3</sup> before comma | x                       | R                 |                              |
| 1281               | 1280             | 4        | UInt32   | Consumption ltr before comma             | x                       | R                 |                              |
| 1287               | 1286             | 4        | UInt32   | Consumption Nltr before comma            | x                       | R                 |                              |
| 1293               | 1292             | 4        | UInt32   | Consumption cf before comma              | x                       | R                 |                              |
| 1299               | 1298             | 4        | UInt32   | Consumption Ncf before comma             | x                       | R                 |                              |
| 1305               | 1304             | 4        | UInt32   | Consumption kg before comma              | x                       | R                 |                              |
| 1311               | 1310             | 4        | UInt32   | Consumption kWh before comma             | x                       | R                 |                              |
| 1347               | 1346             | 4        | Float    | Velocity m/s                             |                         |                   |                              |
| 1355               | 1354             | 4        | Float    | Velocity Nm/s                            |                         |                   |                              |
| 1363               | 1362             | 4        | Float    | Velocity Ft/min                          |                         |                   |                              |
| 1371               | 1370             | 4        | Float    | Velocity NFt/min                         |                         |                   |                              |
| 1419               | 1418             | 4        | Float    | GasTemp °C                               |                         |                   |                              |
| 1427               | 1426             | 4        | Float    | GasTemp °F                               |                         |                   |                              |

#### Nota:

- Pentru DS400 / DS 500 / Instrumentele portabile Modbus Sensor Datatype "Data Type R4-32" este similar cu "Data Type Float".
- Pentru mai multe valori pentru Modbus, va rugam sa consultati manualul VA5xx\_Modbus\_RTU\_TCP\_Installation\_1.05\_EN.doc.

### 10.3.4 Impuls / Alarma (Pulse / Alarm)

#### Settings → Pulse / Alarm

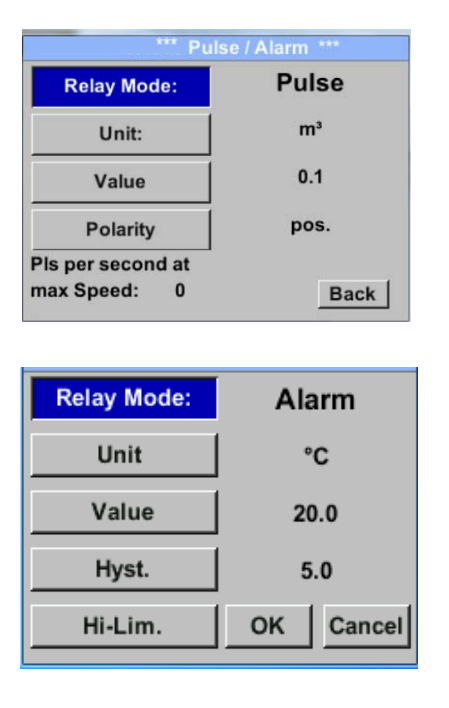

| *** Puls                       | e / Alarm *** |  |
|--------------------------------|---------------|--|
| Relay Mode:                    | Pulse         |  |
| Unit:                          | m³            |  |
| Value                          | 0.1           |  |
| Polarity                       | pos.          |  |
| Pls per second at max Speed: 0 | Back          |  |

| lesirea izolata galvanic poate fi definita ca<br>iesire in impuls sau iesire de alarmare.<br>Selectati campul <i>"Relay Mode"</i> cu tasta<br>$,\Delta$ " si modificati parametrii apasand tasta<br><i>"OK</i> ".                                                           |
|----------------------------------------------------------------------------------------------------|
| Pentru iesirea in impuls pot fi selectate<br>urmatoarele unitati de masura: kg/min, cfm,<br>ltr/s, m <sup>3</sup> /h, m/s, °F, °C si kg/s.                                                                                                    |
| <i>"Value"</i> defineste valoarea alarmei, <i>"Hyst."</i> defineste valoarea histerezisului, iar <i>"Hi-Lim"</i> si <i>"Lo-Lim"</i> stabilesc limitele de alarmare atunci cand alarma este activata Hi-Lim: Valoarea limitei superioare Lo-Lim: Valoarea limitei inferioare |
| Pentru iesirea in impuls pot fi selectate<br>urmatoarele unitati de masura: kg, cf, ltr si m <sup>3</sup> .<br>Definirea valorii unui impuls se poate face in<br>meniul <i>"Value"</i> (0.1, 1, 10, 100).                                                                   |
| In meniul <i>"Polarity"</i> puteti defini modalitatea (frontul) de comutare.<br>Pozitiv = $0 \rightarrow 1$ Negativ $1 \rightarrow 0$                                                                                                    |
| closed <b>pos neg</b>                                                                                                    |

#### 10.3.4.1 lesire impuls (Pulse output)

Frecventa maxima a iesirii in impuls este 50 impulsuri per secunda (50Hz). Iesirea impuls are o intarziere de 1 secunda.

| Valoare impuls            | [m³ /h] | [m³ /min] | [l/min] |
|---------------------------|---------|-----------|---------|
| 0,1 ltr / impuls          | 18      | 0,3       | 300     |
| 1 ltr / impuls            | 180     | 3         | 3000    |
| 0,1 m³ / impuls           | 18000   | 300       | 300000  |
| 1 m <sup>3</sup> / impuls | 180000  | 3000      | 3000000 |

#### Tabel 1 – Debitul maxim al iesirii in impuls

Nu este permisa introducerea unor valori de cap scala care nu se regasesc in tabelul de mai sus. Valorile introduse gresit sunt respinse si se afiseaza un mesaj de eroare.

#### 10.3.5 Setare utilizator (User Setup)

#### 10.3.5.1 Parola (Password)

Settings → UserSetup → Password

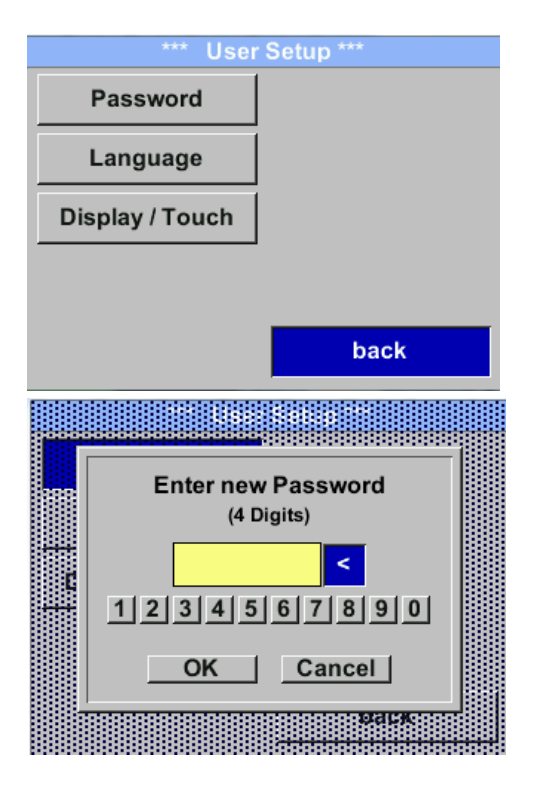

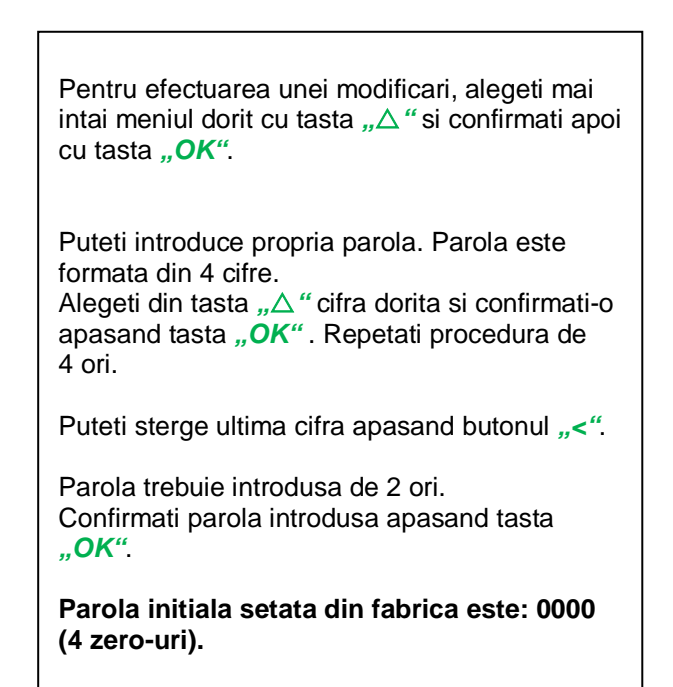

### 10.3.5.2 Limba (Language)

#### Settings → UserSetup → Language

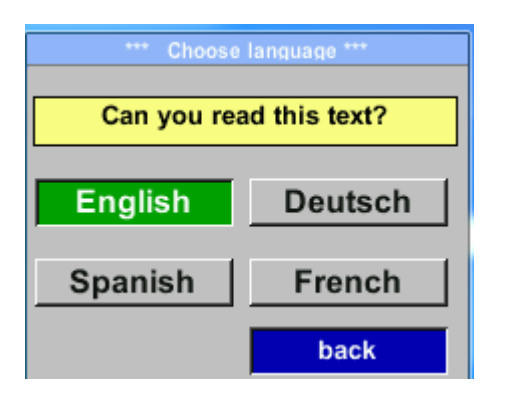

In instrument sunt implementate 4 limbi care pot fi selectate apasand butonul " $\Delta$ ".

Confirmati modificarea limbii apasand tasta "OK".

lesiti din meniu apasand butonul "Back".

#### 10.3.5.3 Afisaj / Atingere (Display / Touch)

#### Settings → UserSetup → Display / Touch

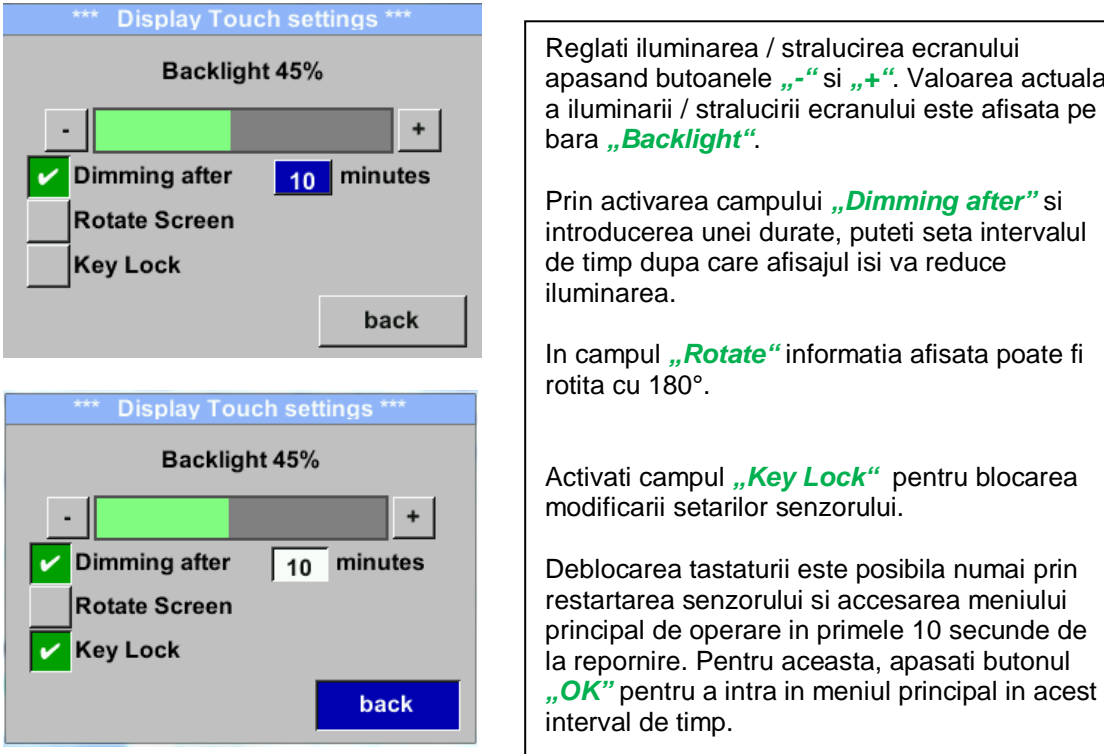

Reglati iluminarea / stralucirea ecranului apasand butoanele "-" si "+". Valoarea actuala a iluminarii / stralucirii ecranului este afisata pe bara "Backlight". Prin activarea campului "Dimming after" si introducerea unei durate, puteti seta intervalul de timp dupa care afisajul isi va reduce iluminarea. In campul "Rotate" informatia afisata poate fi rotita cu 180°. Activati campul "Key Lock" pentru blocarea modificarii setarilor senzorului. Deblocarea tastaturii este posibila numai prin restartarea senzorului si accesarea meniului principal de operare in primele 10 secunde de

#### 10.3.6 Setari avansate (Advanced) Settings → Advanced

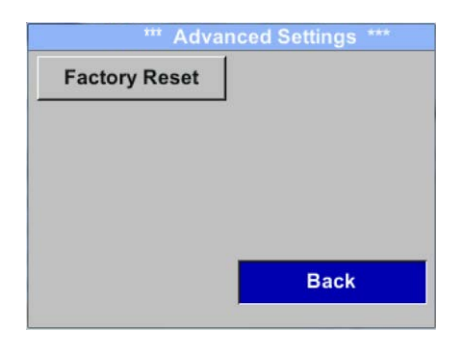

Apasati butonul "Factory Reset" pentru revenirea senzorului la setarile din fabrica.

#### 10.3.7 4 -20 mA Settings → 4-20mA

| *** 4 - 20mA Settings *** |        |
|---------------------------|--------|
| Channel 1 Flow            |        |
| Channel 2                 | unused |
| Error Current             | 22mA   |
|                           | Back   |

Pentru efectuarea unei modificari, alegeti mai intai meniul dorit cu tasta " $\Delta$ " si confirmati apoi cu tasta "*OK*".

#### Settings → 4-20mA → Channel 1

| 4 - 20mA Channe 0.000 m <sup>3</sup> /h |                          |  |
|-----------------------------------------|--------------------------|--|
| Flow                                    | Unit                     |  |
| AutoRange                               | 1098.9 m <sup>3</sup> /h |  |
| Scale 4mA                               | 10.000?                  |  |
| Scale 20mA                              | 50.000?                  |  |
| End Rang                                | 69,8 m/s 1098.9 m³/h     |  |

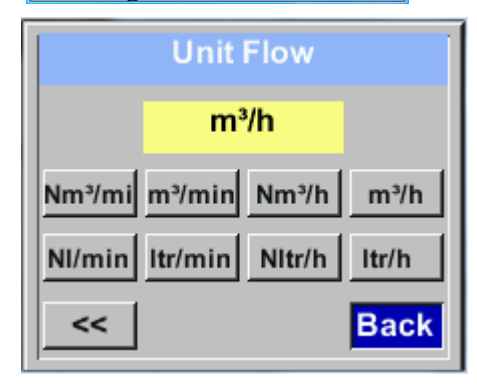

| *** 4 - 20mA Channel 0 000 m3/h |                                      |  |
|---------------------------------|--------------------------------------|--|
| Flow                            | L                                    |  |
| AutoRange                       | 1098.9 m <sup>3</sup> /h             |  |
| Scale 4mA                       | 0.000m³/n                            |  |
| Scale 20mA                      | 0.000m³/h                            |  |
| End Bang 169,                   | Save   Cancel  <br>8 m/s 1098.9 m³/h |  |

lesirea analogica 4-20 mA a senzorului VA 525 poate fi ajustata automat "Auto Range = on" sau manual "Auto Range = off".

Puteti atribui valorile canalului CH1 pentru "Temperature", "Flow rate" si "Flow".

Pentru efectuarea unei modificari, alegeti mai intai meniul dorit cu tasta " $\triangle$ " si confirmati apoi cu tasta "*OK*".

Alegeti valoarea masurata dorita sau dezactivati setarile pentru 4-20 mA selectand campul *"unused"* prin apasarea tastei *"OK"*.

Pentru fiecare valoare masurata, trebuie sa alegeti unitatea de masura corespunzatoare. Alegeti *"Unit"* cu tasta *"* $\Delta$ *"* si apoi deschideti meniul apasand tasta *"OK"*.

Alegeti unitatea dorita cu tasta " $\Delta$ " validati intrarea apasand tasta "**OK**".

In acest exemplu, pentru valoarea masurata debit, iesirea analogica este setata automat.

Pentru salvarea modificarilor facute apasati butonul "Save", iar pentru anularea setarilor apasati butonul "Cancel".

lesiti din meniu apasand butonul "Back".

#### Settings → 4-20mA → Channel 1 → AutoRange

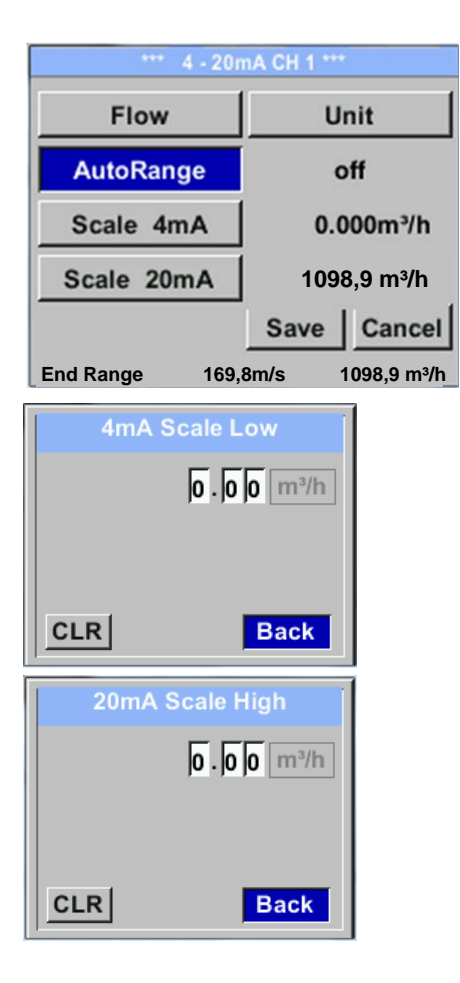

lesirea analogica 4-20 mA a senzorului VA 525 poate fi ajustata automat "Auto Range = on" sau manual "Auto Range = off".

Selectati cu ajutorul tastei " $\triangle$ " meniul "AutoRange", iar cu tasta "**OK**" alegeti metoda de scalare dorita (automat sau manual).

In cazul in care ati ales *"AutoRange = off"* cu *"Scale* 4mA" si *"Scale 20mA"* trebuie sa definiti domeniul scalei.

Alegeti cu ajutorul tastei " $\triangle$ " campul "Scale 4mA" sau "Scale 20mA" si confirmati apoi cu tasta "**OK**".

Introduceti valorile scalei asa cum a fost descris anterior in capitolul setari valori.

Utilizati butonul **"CLR"** pentru stergerea completa a setarilor.

In cazul in care ati ales *"Auto on"*, valoarea maxima a scalei este calculata pe baza diametrului interior al conductei si a conditiilor de referinta setate.

Salvati setarile facute apasand butonul **"Save"** si iesiti din meniu apasand butonul **"Back"**.

#### Settings → 4-20mA → Error Current

| *** 4 - 20mA Settings *** |        |  |
|---------------------------|--------|--|
| Channel 1                 | Flow   |  |
| Channel 2                 | unused |  |
| Error Current             | 22mA   |  |
|                           | Back   |  |

In acest meniu puteti deternina erorile aparute la iesirea analogica:

- 2 mA Eroare senzor / Eroare sistem
- 22 mA Eroare senzor / Eroare sistem
  - None lesire in conformitate cu Namur (3,8 mA 20,5 mA)

< 4 ... 3,8 mA Valoare sub domeniu de masura > 20 ... 20,5 mA Valoare peste domeniul de masura

Pentru a efectua modificari, alegeti mai intai meniul "*Error Current*" cu tasta " $\Delta$ " si apoi alegeti modul dorit apasand tasta "*OK*".

Pentru salvarea modificarilor facute apasati butonul "Save", iar pentru anularea setarilor apasati butonul "Cancel".

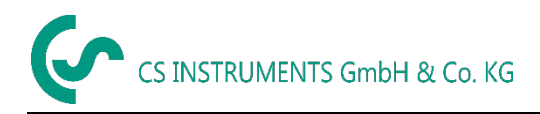

#### 10.3.8 Informatii despre VA 525 (Info)

#### Settings → Info

| *** Info                                                                       | ***             |
|--------------------------------------------------------------------------------|-----------------|
| Production Datas<br>Serial No.:1234567890<br>Cal. Date: 10.01.2013             | Details         |
| Sensor Datas<br>Sensor Type: IST 1.<br>Max Speed: 92,7 m<br>Max Temp: 100.0 °C | 8<br>/s 600m³/h |
| Live Datas<br>Run Time: 2d 21h 2                                               | 3m 12s          |
| Vin: 23,8V Temp: 3                                                             | 5,8             |
| Options                                                                        | Back            |
| Calibration Condition                                                          | s               |
| Ref. Temperature:                                                              | 20 °C           |
| Cal. Diameter:                                                                 | 53,1_mm         |
| Cal. Pressure:                                                                 | 6000.00mbar     |
|                                                                                |                 |
| Cal. Temperature:                                                              | 23 °C           |
| Cal. Temperature:<br>Cal. Points:                                              | 23 °C<br>- 10   |

In acest meniu obtineti o scurta descriere a informatiilor senzorului, inclusiv data calibrarii acestuia.

In meniul *"Details"* puteti vedea conditiile de calibrare (valorile de referinta).

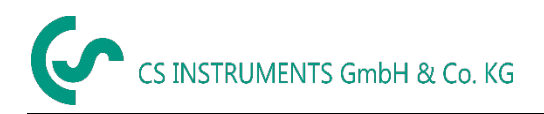

#### 10.4 MBus

Settings → MBus

| *** M-Bus ***                                                           |                                                                                                    |  |  |
|-------------------------------------------------------------------------|----------------------------------------------------------------------------------------------------|--|--|
| Adr         1         Baudrate         2400           ID         123456 | Senzorul are doua posibilitati de codare a campului<br>Value Information Field (VIF).                                                                                                    |  |  |
| Units as String                                                         | <ul> <li>Primary VIF (Unitatile si multiplicarea corespund specificatiei MBus 4.8, vedeti cap. 8.4.3.</li> <li>Plain text VIF ((unitatile sunt transmise sub forme de correctore ASCOLL Co verses esteres)</li> </ul> |  |  |
| Adr         1         Baudrate         2400           ID         123456 | posibila introducerea unitatilor care nu sunt<br>incluse in specificatia Mbus, vedeti cap.<br>8.4.3.                                                                                                    |  |  |
| Units as String                                                         | Alegeti Plain Text VIF bifand campul <i>"Units as String"</i> .                                                                                                    |  |  |

#### 10.4.1 Setari implicite comunicatie (Default Settings communication)

| Primary Adress*: | 1                                                   |
|------------------|-----------------------------------------------------|
| ID:              | Seria senzorului                                    |
| Baud rate*:      | 2400                                                |
| Mediu*:          | In functie de mediu masurat (Gaz sau Aer comprimat) |
| Manufacturer ID: | CSI                                                 |
| VIF coding:      | Primary VIF                                         |

\* Ambele adrese, Primary Adress si ID, pot fi cautate automat in sistemul M-Bus.

#### 10.4.2 Valori implicite transmise (Default values transmitted)

| Valoare 1 cu [Unit]*: | Consum [m <sup>3</sup> ]  |
|-----------------------|---------------------------|
| Valoare 2 cu [Unit]*: | Debit [m <sup>3</sup> /h] |
| Valoare 3 cu [Unit]*: | Temperatura gaz [°C]      |

\*Toate valorile pot fi modificate/setate implicit in procesul de productie sau cu ajutorul softului CS Service software (cod comanda: 0554 2007).

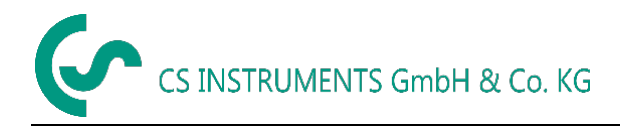

### **11** Mesaje de stare/eroare (Status / Error messages)

#### 11.1 Mesaje de stare (Status messages)

#### • Recalibrare (CAL)

CS Instruments GmbH &Co. KGr recomanda o recalibrare periodica a senzorilor, vedeti capitolul 13.

La livrare, in senzor este introdusa data recomandata pentru urmatoarea recalibrare. La atingerea acestei date se afiseaza un mesaj de stare: *"CAL"*.

Nota: masurarea va continua fara nici o intrerupere sau restrictie.

#### • Directie (Direction)

Cand senzorul este utilizat impreuna cu un comutator de directie VA 409, se afiseaza mesajul de stare *"Direction"*.

In cazul alegerii unei directii opuse celei de curgere a mediului masurat, nu poate fi facuta nici o masurare.

#### Mesaje de stare:

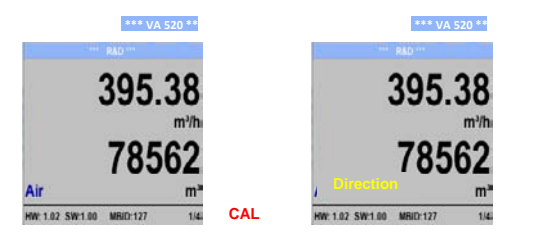

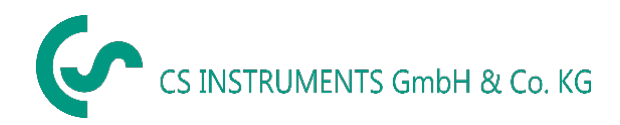

#### 11.2 Mesaje de eroare (Error messages)

#### • Tensiune scazuta (Low Voltage)

Daca tensiunea de alimentare este mai mica decat 11 Vdc, se afiseaza mesajul de eroare "Low Voltage".

Acest lucru inseamna ca senzorul nu mai poate functiona si valorile masurate pentru debit, consum sau viteza nu mai sunt disponibile.

#### • Eroare incalzire (Heater Error)

Mesajul de eroare "Heater Error" apare in cazul defectarii sistemului de incalzire a senzorului.

#### • Eroare interna (Internal Error)

In cazul afisarii mesajului *"Internal Error"* senzorul are o eroare interna, cum ar fi de exemplu: EEProm, Convertor AD defecte.

#### • Temperatua in afara domeniului (Temp out of Range)

La medii masurate a caror temperatura depaseste domeniul de masurare specificat, se afiseaza mesajul de stare *"Temp out of Range"*.

Aceasta depasire a temperaturii duce la valori masurate incorecte (in afara specificatiei tehnice a senzorului).

#### • Tensiune scazuta 4-20mA (Low Voltage 4-20mA)

Pentru senzorii cu iesire analogica 4 ... 20 mA izolata galvanic, este necesara o tensiune minima de alimentare de 17,5 Vdc. Daca aceasta valoare nu este atinsa, se afiseaza mesajul de eroare *"Low Voltage 4-20mA"*.

#### Mesaje de eroare (exemple):

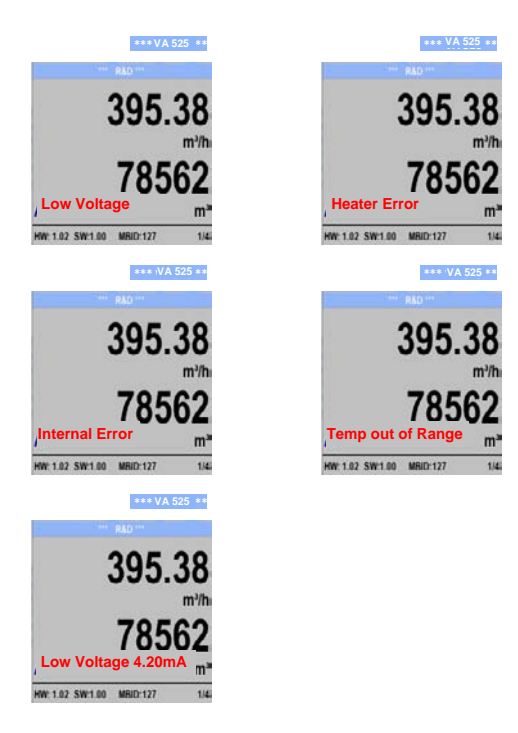

### 12 Intretinere

Capul senzorului trebuie verificat periodic si curatat de cate ori este necesar. Daca pe senzor exista depuneri de murdarie, praf sau ulei, valorile masurate vor fi eronate. Se recomanda o verificare anuala. Daca aerul comprimat este murdar, aceasta perioada trebuie scurtata.

### **13** Curatare cap senzor

Capul senzorului poate fi curatat in apa calda amestecata cu putin detergent lichid, printr-o usoara si atenta miscare. Evitati interventia fizica asupra senzorului (de ex. utilizand un burete sau o perie). Daca nu puteti indeparta depunerile, trimiteti senzorul la producator.

### 14 Recalibrare

Daca nu sunt alte instructiuni specifice ale utilizatorului, recomandam ca etalonarea sa fie facuta anual. Pentru aceasta trebuie sa trimiteti senzorul la producator.

### 15 Piese de schimb

Pentru pastrarea preciziei de masurare, nu sunt disponibile piese de schimb. Daca sunt piese defecte, senzorul trebuie trimis la furnizor pentru reparatie.

Daca instrumentul de masurare este utilizat in instalatii importante, va recomandam sa aveti un sistem de rezerva in perfecta stare de functionare.

### 16 Calibrare

In conformitate cu standardul DIN ISO pentru certificarea instrumentelor de masurare, recomandam etalonarea si dupa caz calibrarea periodica a instrumentelor in laboratoarele producatorului. Intervalul de etalonare se stabileste de catre beneficiar, prin norme interne. In conformitate cu DIN ISO, recomandam etalonarea anuala a instrumentelor VA 525.

Certificatele de etalonare sunt eliberate de catre producator, la cerere. Acesta este un serviciu contra cost. Precizia de masurare este verificata cu debitmetre volumetrice certificate DAkkS.

### 17 Garantie

Orice sesizare cu privire la aparitia unor defectiuni va fi luata in considerare si reparatia se va face gratuit, daca se dovedeste a fi un defect de fabricatie. Defectiunile trebuie raportate imediat ce apar si in termenul de garantie al instrumentului. Sunt excluse de la garantie defectele cauzate de o utilizare incorecta si de nerespectarea instructiunilor din acest manual.

Garantia este anulata daca instrumentul a fost deschis - atata timp cat acest lucru nu a fost mentionat in manualul de instructiuni pentru activitatea de intretinere - sau daca seria inscrisa pe instrument a fost modificata, distrusa sau inlaturata.

Perioada de garantie pentru VA 525 este de 12 Iuni. Daca nu se fac alte precizari, accesoriile au o perioada de garantie de 6 Iuni. Timpul de reparatie nu extinde perioada de garantie.

In cazul in care pe langa serviciile de reparatie in perioada de garantie, sunt necesare reparatii, calibrari sau alte activitati similare, acestea sunt gratuite dar se vor percepe taxe pentru alte servicii cum ar fi costurile de transport si ambalare. Alte reclamatii, in special cele legate de daune aparute la exteriorul instrumentului, nu sunt luate in considerare, cu exceptia cazului in care responsabilitatea este obligatorie din punct de vedere juridic.

#### Servicii dupa expirarea perioadei de garantie.

Desigur, va stam la dispozitie si dupa expirarea perioadei de garantie. Va rugam sa ne trimiteti instrumentul insotit de o scurta descriere a defectului. Va rugam sa mentionati numarul de telefon, astfel incat sa va putem contacta daca va fi necesar.

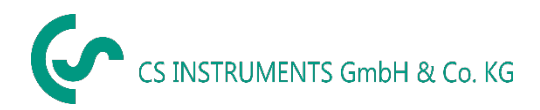

# KONFORMITÄTSERKLÄRUNG

DECLARATION OF CONFORMITY

Wir We CS Instruments GmbH & Co.KG Am Oxer 28c, 24955 Harrislee

Erklären in alleiniger Verantwortung, dass das Produkt Declareunderoursoleresponsibilitythattheproduct

Verbrauchs-/ Durchflusssensor VA 525

Flow Sensor VA525

#### den Anforderungen folgender Richtlinien entsprechen:

We hereby declare that above mentioned components comply with requirements of the following EU directives:

| Elektromagnetische Verträglichkeit                 | 2014/30/EU |
|----------------------------------------------------|------------|
| Electromagnticcompatibility                        | 2014/30/EC |
| RoHS (Restriction of certain Hazardous Substances) | 2011/65/EC |

#### Angewandte harmonisierte Normen:

Harmonisedstandardsapplied:

| EMV-Anforderungen | EN 55011: 2016      |
|-------------------|---------------------|
| EMC requirements  | EN 61326-1: 2013-07 |
|                   |                     |

Anbringungssjahr der CE Kennzeichnung: 18

Year of first marking with CE Label: 18

Das Produkt ist mit dem abgebildeten Zeichen gekennzeichnet. The product is labelled with the indicated mark. CE

Harrislee, den 23.11.2018

Wolfgang Blessing Geschäftsführer